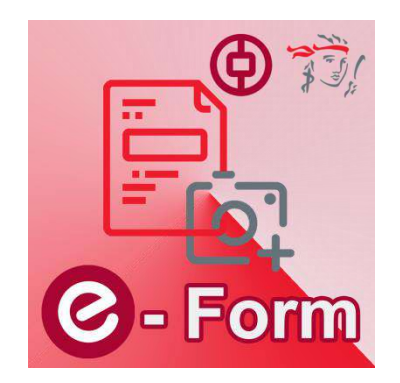

BOCPT My Choice e-Onboarding MPF Mobile App

**User Manual** 

Search "BOCPT My Choice e-Onboarding" on App Store or Google Play to download the eForm app

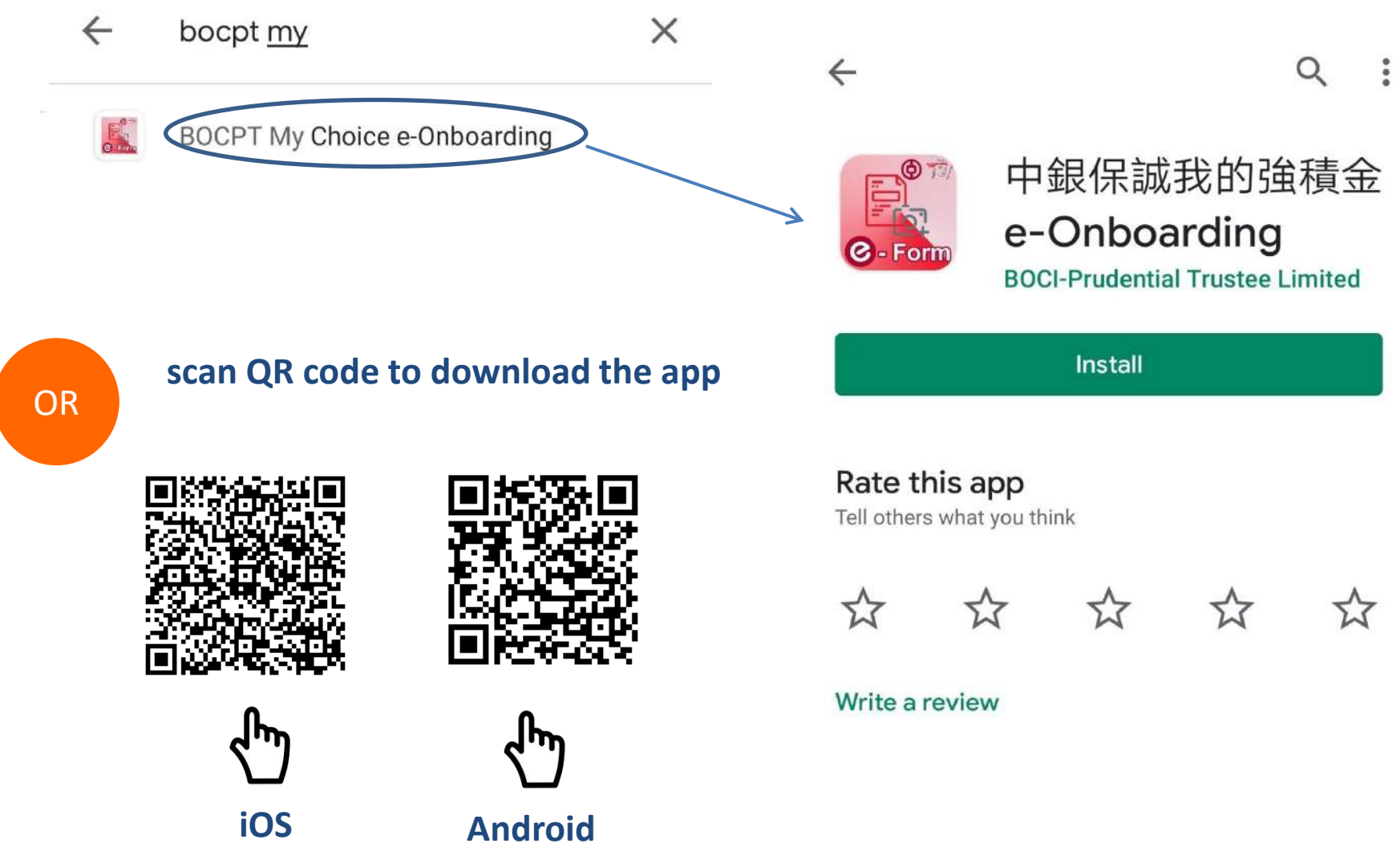

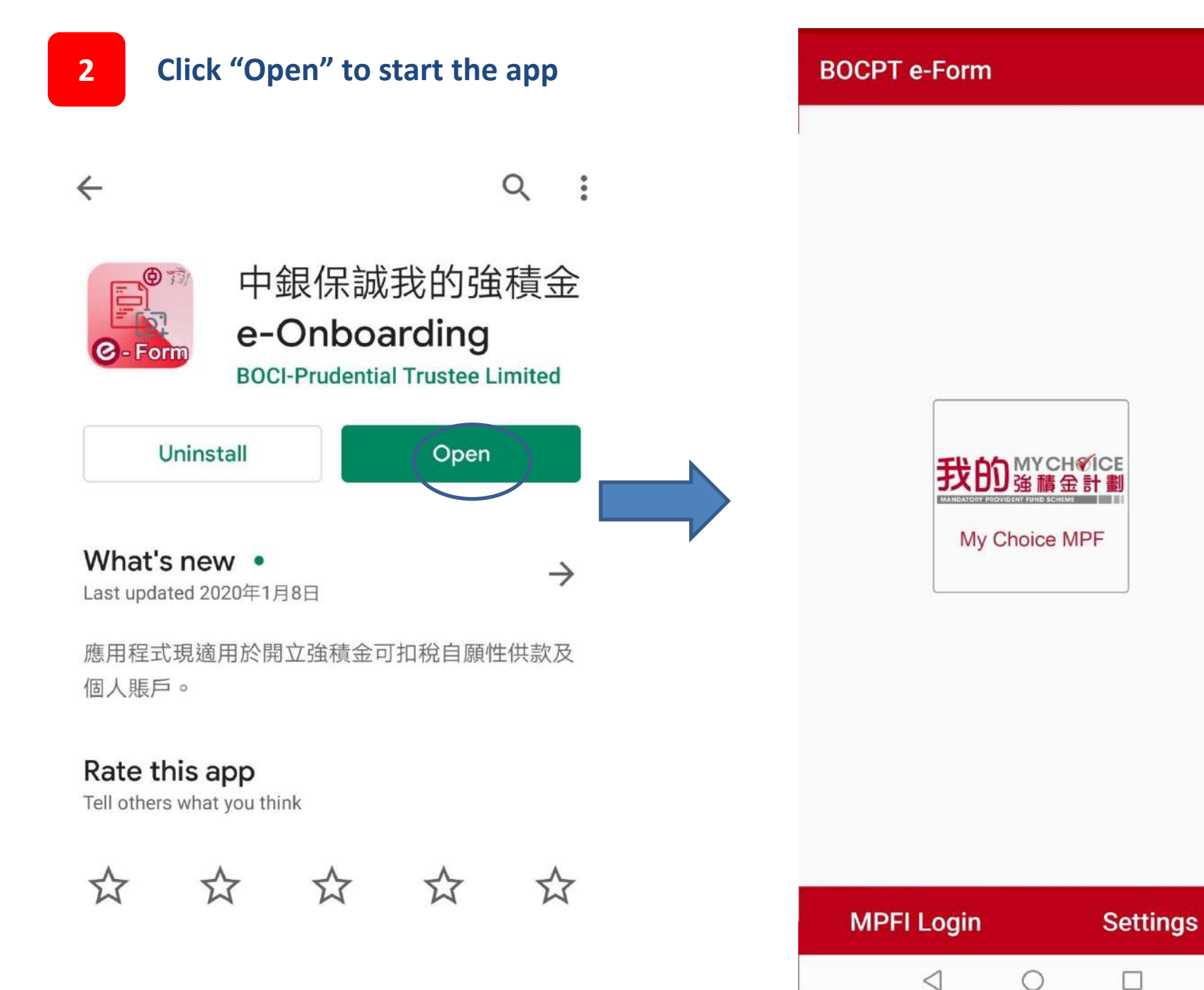

- Click the My Choice MPF Icon at the landing page
- Select "TVC application Form" to apply for Tax Deductible Voluntary Contribution ("TVC") account or "PA application Form" for Personal Account

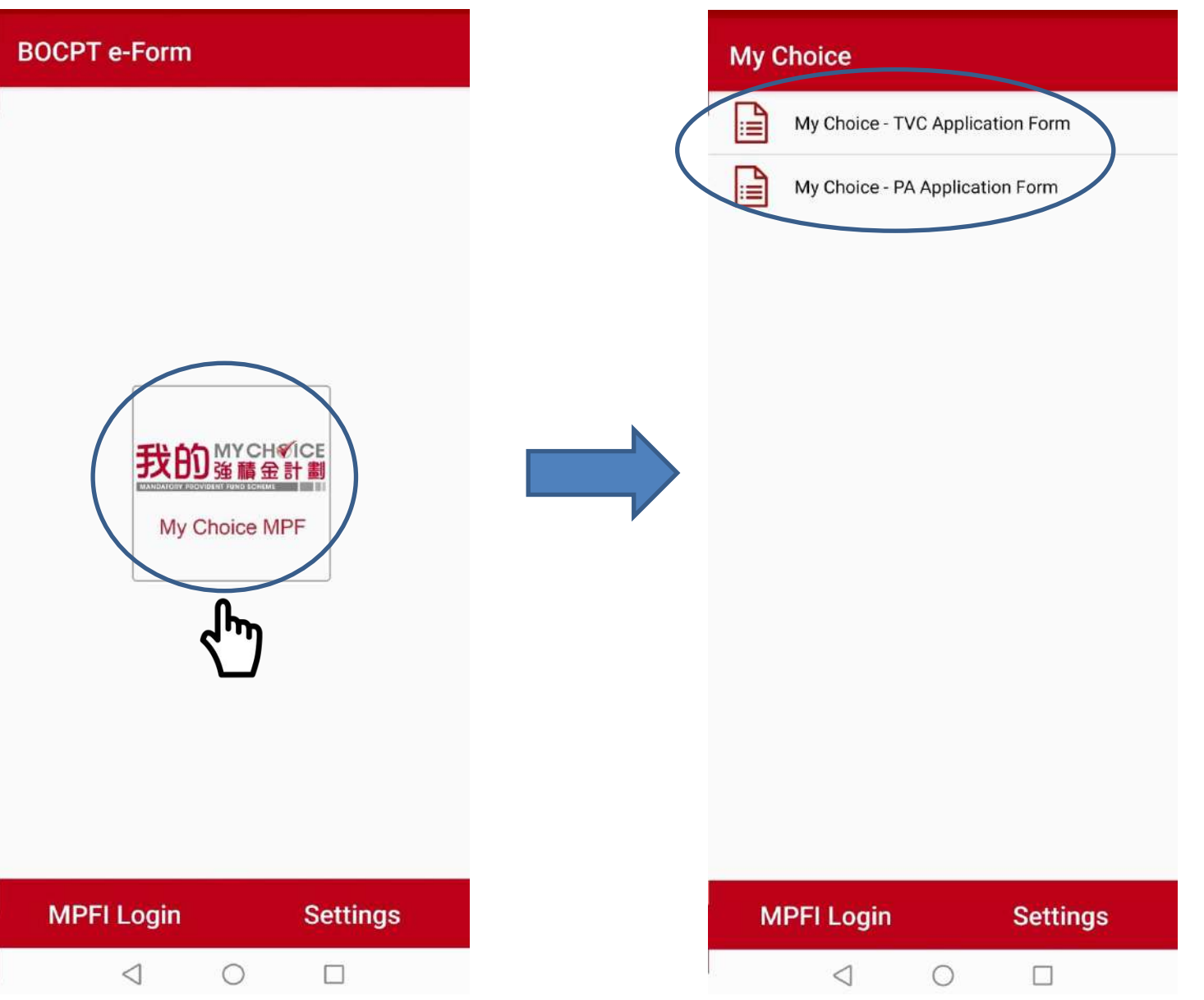

4 Scan HKID card

- Press "Camera" icon at the upper right hand corner to scan HKID card. System will read and populate personal information on application form automatically.
- Please click "Allow" to allow the app to access the camera.

|                                                                                                    | BOCPT e-Form                                               |    |
|----------------------------------------------------------------------------------------------------|------------------------------------------------------------|----|
| My Choice - TVC Application NEXT                                                                                                    | ų.                                                         |    |
| Personal Information<br>Please scan HKID by clicking the camera buttor<br>on the right. Please note: only scan an ORIGINAL<br>copy of HKID card.<br>English Name |                                                            |    |
| English Name                                                                                                    | Ó                                                          | -1 |
| Chinese Name                                                                                                    | Allow <b>BOCPT e-Form</b> to take photos and record video? |    |
| HKID Sex<br>HKID O Male O Female                                                                                                    | ALLOW                                                      |    |
| Birthday<br>YYYY / MM / DD                                                                                                    | DENY                                                       |    |
|                                                                                                    |                                                            |    |
|                                                                                                    |                                                            |    |
|                                                                                                    | MPFI Login Settings                                        |    |
|                                                                                                    |                                                            |    |

5 Scan HKID card

The four sides of the HKID card must be placed close to the camera shooting box during scanning. After read information from HKID card, system will move to next step immediately. The scanned HKID card copy will be uploaded to the Trustee together with application form as a supporting document.

| English Name<br>Chinese Name<br>Chinese Name                                                                                                    |                                                                                  |
|----------------------------------------------------------------------------------------------------|----------------------------------------------------------------------------------|
| Chinese Name<br>Chinese Name                                                                                                    |                                                                                  |
| Chinese Name                                                                                                    |                                                                                  |
|                                                                                                    |                                                                                  |
| HKID S                                                                                                    | Sex                                                                              |
| HKID (                                                                                                    | 🔿 Male 🔿 Female                                                                  |
| YYYY / MM / E                                                                                                    |                                                                                  |
| Address<br>Please scan address proof by clic<br>button on the right<br>Reminder: A valid residential addr<br>bank statement) should show you<br>within the last 3 months | esking the camera<br>ess proof (e.g. utility bill,<br>ur name clearly and issued |
| Flat / Room Floor                                                                                                    | Block                                                                            |
| Flat / Room Floor                                                                                                    | Block                                                                            |
| Name of Building / Estate                                                                                                    |                                                                                  |
| Name of Building / Estate                                                                                                    |                                                                                  |
| MPFI Login                                                                                                    | Settings                                                                         |

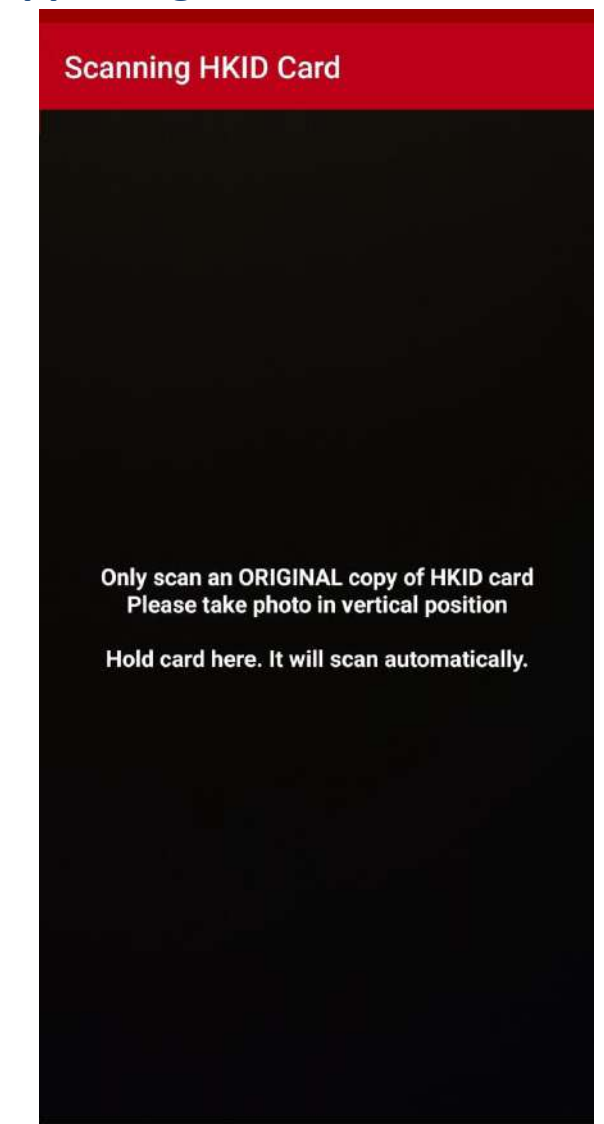

 $\triangleleft$ 

0

## Please check your personal information carefully, and correct it if needed.

| My Choice                                                                                                    | - TVC App                                                                   | lication                                                | NEXT                   |
|----------------------------------------------------------------------------------------------------|-----------------------------------------------------------------------------|---------------------------------------------------------|------------------------|
| Personal Inf<br>Please scan HKID<br>on the right. Pleas<br>copy of HKID card<br>English Name                        | ormation<br>by clicking the ca<br>e note: only scan                         | amera button<br>a an ORIGINAL                           | 0                      |
| SAN, Chi Nan                                                                                                    |                                                                             |                                                         |                        |
| Chinese Name                                                                                                    | i.                                                                          |                                                         |                        |
| 申智能                                                                                                    |                                                                             |                                                         |                        |
| HKID                                                                                                    | S                                                                           | ex                                                      |                        |
| C668668(E)                                                                                                    | C                                                                           | ) Male 🔘 Fe                                             | emale                  |
| Birthday<br>1988 / [                                                                                                | 01 / 01                                                                     |                                                         |                        |
| Address<br>Please scan addre<br>button on the righ<br>Reminder: A valid<br>bank statement) s<br>within the last 3 m | ess proof by click<br>t<br>residential addres<br>should show your<br>sonths | ing the camera<br>ss proof (e.g. uti<br>name clearly an | lity bill,<br>d issued |
| Flat / Room                                                                                                    | Floor                                                                       | Block                                                   |                        |
| Flat / Room                                                                                                    | Floor                                                                       | Block                                                   |                        |
| Name of Build<br>Name of Build                                                                                      | ing / Estate<br>ling / Estate                                               |                                                         |                        |
| MPFI Lo                                                                                                    | gin                                                                         | Setting                                                 | ļs                     |
|                                                                                                    |                                                                             |                                                         |                        |

< |

# Click the camera icon at the top of right hand corner, and scan your address image into it.

### My Choice - TVC Application... Address 0 Please scan address proof by clicking the camera button on the right Reminder: A valid residential address proof (e.g. utility b within the last 3 months Flat / Room Floor Block Flat / Room Floor Block Name of Building / Estate Name of Building / Estate Street No. Name of Street Name of Street Street No. District Country / Region District ) HK () KLN () NT Others District Attachments EDIT Residential Address Proof 0 1 Proof of participating in MPF 0 **MPFI Login** Settings

 $\triangleleft$ 

After turning on the camera function, align the camera shooting box with the address information on the address proof. If necessary, zoom in to enlarge the address information. Click "Next" when done.

| canning Address Proof                              | NEXT | Scanning Address Pro                                                                                                    | of                                                                                                    |
|----------------------------------------------------|------|----------------------------------------------------------------------------------------------------|----------------------------------------------------------------------------------------------------|
|                                                    |      | 中氣實際基實保與信約者指公司<br>BOCLPrudental Traster Limited                                                                                                    | ()<br>† #.                                                                                                    |
|                                                    |      | San Chi Nan<br>25/F, Citicorp Center<br>18 Whitfield Road<br>Causeway Bay<br>Hong Kong                                                                                                    | 目前 Dute<br>計算時間 Subane No                                                                                                |
|                                                    |      | 約8月11日日<br>現在1995年全計第5-系列構造和1週間<br>年期1月15日1日上月間一時間2月月週~                                                                                                    |                                                                                                    |
|                                                    |      | 約48年2月1日年時、1月2日年年末年期第三日第1日日第三日開始。1月2日<br>1月2日年代日本市場の通知時代回日第1日、第三日本市場の第三日第三日<br>二、二日日期第三日<br>一、市場に利用時期。                                                                                                    | 848至新聞主張積金計劃或另一(<br>質的客戶服務、出                                                                                             |
|                                                    |      | 一 适应之间的"快速"和"中枢"和和和和中国"中枢"和和和中国"中枢"和中国"中国"和中国"中国"和中国"中国"和中国"中国"和中国"中国"和中国"中国"和中国"中国"和中国"中国"和中国"中国"和中国"中国"和中国"中国"和中国"中国"和中国"中国"和中国"中国"和中国"中国"和中国"中国"和中国"中国"和中国"中国"和中国"中国"和中国"中国"和中国"中国"和中国"中国"和中国"中国"和中国"中国"和中国"中国"和中国"中国"和中国"中国"和中国"中国"和中国"中国"和中国"中国"和中国"中国"和中国"中国"和中国"中国"和中国"中国"和中国"中国"和中国"中国"和中国"和中国"中国"和中国"和中国"中国"和中国"和中国"中国"和中国"和中国"中国"和中国"和中国"中国"和中国"中国"和中国"中国"和中国"中国"和中国"中国"和中国"中国"和中国"中国"和中国"中国"和中国"中国"和中国"中国"和中国"和中国"中国"和中国"和中国"中国"和中国"和中国"中国"和中国"和中国"中国"和中国"中国"和中国"中国"和中国"中国"和中国"和中国"中国"和中国"中国"和中国"中国"和中国"和中国"中国"和中国"和中国"中国"和中国"和中国"中国"和中国"和中国"中国"和中国"和中国"中国"和中国"和中国"中国"和中国"中国"和中国"中国"和中国"和中国"中国"和中国"和中国"中国"和中国"中国"和中国"中国"和中国"中国"和中国"和中国"中国"和中国"中国"和中国"中国"和中国"中国"和中国"中国"和中国"中国"和中国"中国"和中国"中国"和中国"中国"和中国"中国"和中国"中国"和中国"中国"和中国"中国"和中国"和国"和中国"和国"和中国"中国"和中国"中国"和中国"中国"和中国"中国"和中国"中国"和中国"中国"和中国"中国"和中国"中国"和中国"中国"和中国"中国"和中国"中国"和中国"中国"和中国"中国"和中国"中国"和中国"中国"和中国"中国"和中国"中国"和中国"中国"和中国"中国"和中国"中国"和中国"中国"和中国"中国"和中国"中国"和中国"中国"和中国"中国"和中国"中国"和中国"中国"和中国"中国"和中国"中国"和中国"中国"和中国"中国"和中国"中国"和中国"中国"和中国"中国"和中国"中国"和中国"中国"和中国"中国"和中国"中国"和中国"中国"和中国"中国"和中国"和国"和中国"和中国"中国"和中国"和国"和中国"和国"和中国"和国"和中国"和国"和中国"和国"和中国"和国"和中国"和国"和中国"和国"和中国"和国"和中国"和国"和和国"和和国"和国"和和国"和中国"和国"和和国"和国"和和国"和中国"和国"和中国"和国"和和国"和中国"和国"和中国"和国"和中国"和国"和和国"和和国"和国"和和国"和和国"和国"和和国"和和国"和和国和和国"和和国和国和和国和国和和国"和和国和和国和和 | 主体科中的令。 医椎原腺素的<br>主体科中的令。 医椎原腺素的<br>化成在科学生物 计指示的口径低于                                                                     |
| Please take photo in vertical positio              | on   | al. Please take photo in ve                                                                                                    | rtical positi                                                                                                    |
| Show your name and issued within the last 3 months |      | the last 3 mo<br>tar Member Market the last 3 mo                                                                                                    | ssued within<br>hths                                                                                                    |
| (Please click Next on the top right corner)        |      | Mr. Choice, (Release a click, Nexton)<br>We need that you have comed your adl-samekymet.<br>Corner (MP)-lingulative, your accrued therefits from manularity control<br>to transformed or your new employers. MMP scheme on marker registere<br>same account under the BOCL Prodential. MPP scheme. You will on<br>existence are register, such as                                                                                                    | the top right<br>in accumulated from your prevo<br>Indicate. You may also retain yo<br>ey our professional investment in |
|                                                    |      | Custoring Service Holine,<br>Account balance couplings shreegh Internet or ATM<br>Cauge of investment fund manalace through Internet/Senart PX<br>Annual Benefit Statement<br>Back Provideos                                                                                                    | ente/Tablict Appe or interactive V                                                                                       |
|                                                    |      | To indicate your instruction, please simply complete the "Scheme Mer-<br>tener fogether with your HKID cord/Passport copy and return it to                                                                                                    | iber's Request for Fund Transfer<br>closust tractes                                                                      |
|                                                    |      | Plane note that if no electron notice is received within 4 monitor and<br>caused to be addiventipload (whichever is later), in accordance with the<br>name account and) your further instruction.                                                                                                    | dPF legislation, your accrued ben                                                                                        |
|                                                    |      | Should you have any queries, pieme do not bestute to contact our Custo<br>Yours faithfully                                                                                                    | oner Sternice Representatives af 29                                                                                      |
|                                                    |      | Chest Administration Service, Operation<br>Each                                                                                                    |                                                                                                    |
|                                                    |      | This is a computer printout. No signature is required.                                                                                                    |                                                                                                    |
|                                                    |      | fizikana Ministra in Matan<br>Unicada 147 Chinese Centre: 18 Ministra                                                                                                    | abel 17-24 20日 2403 年<br>Rond, Conservy Bay, Horg King                                                                   |
| 4 0 1                                              |      | 1 0                                                                                                    |                                                                                                    |

ອ Scan address information

According to the language of your address to be scanned, please select "English" or "Chinese", and adjust the size of the red box to cover all of your scanning address.

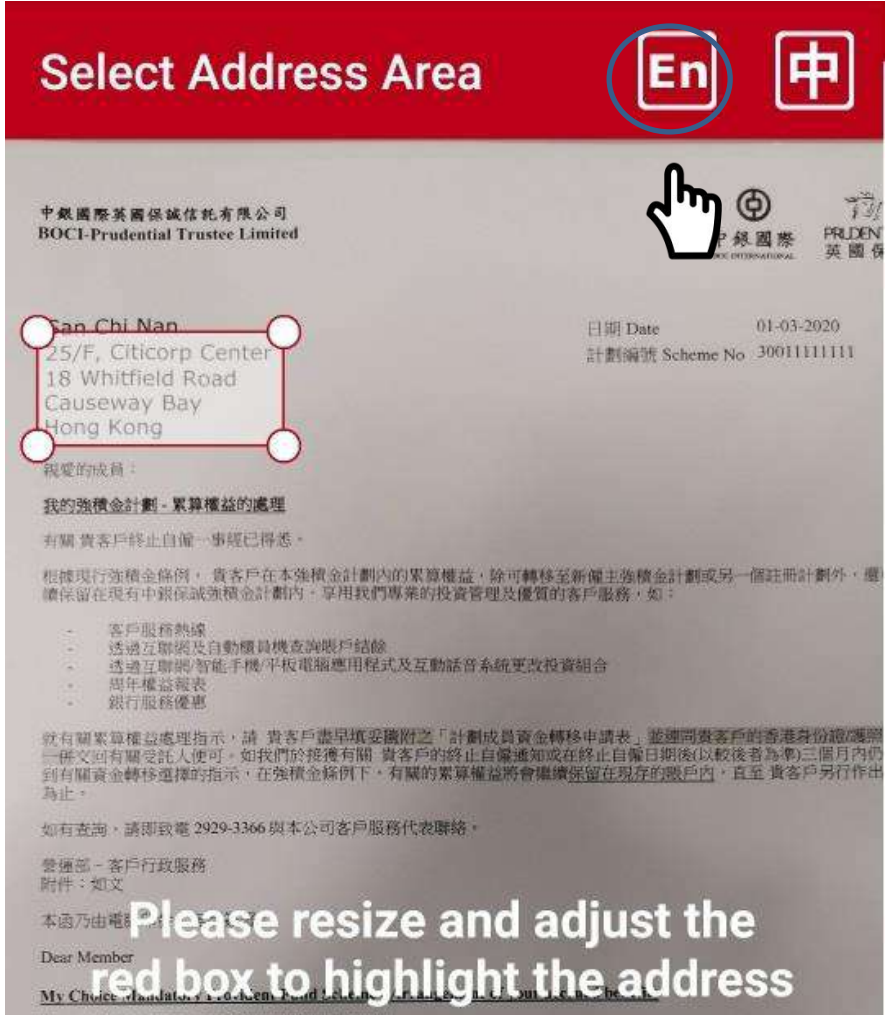

We note that you have ceased your self-employment.

Scan address information

System will read address information by Optical Character Recognition (OCR) function. Review the address column and click e icon to delete the unnecessary address column. Press "Finish" to continue.

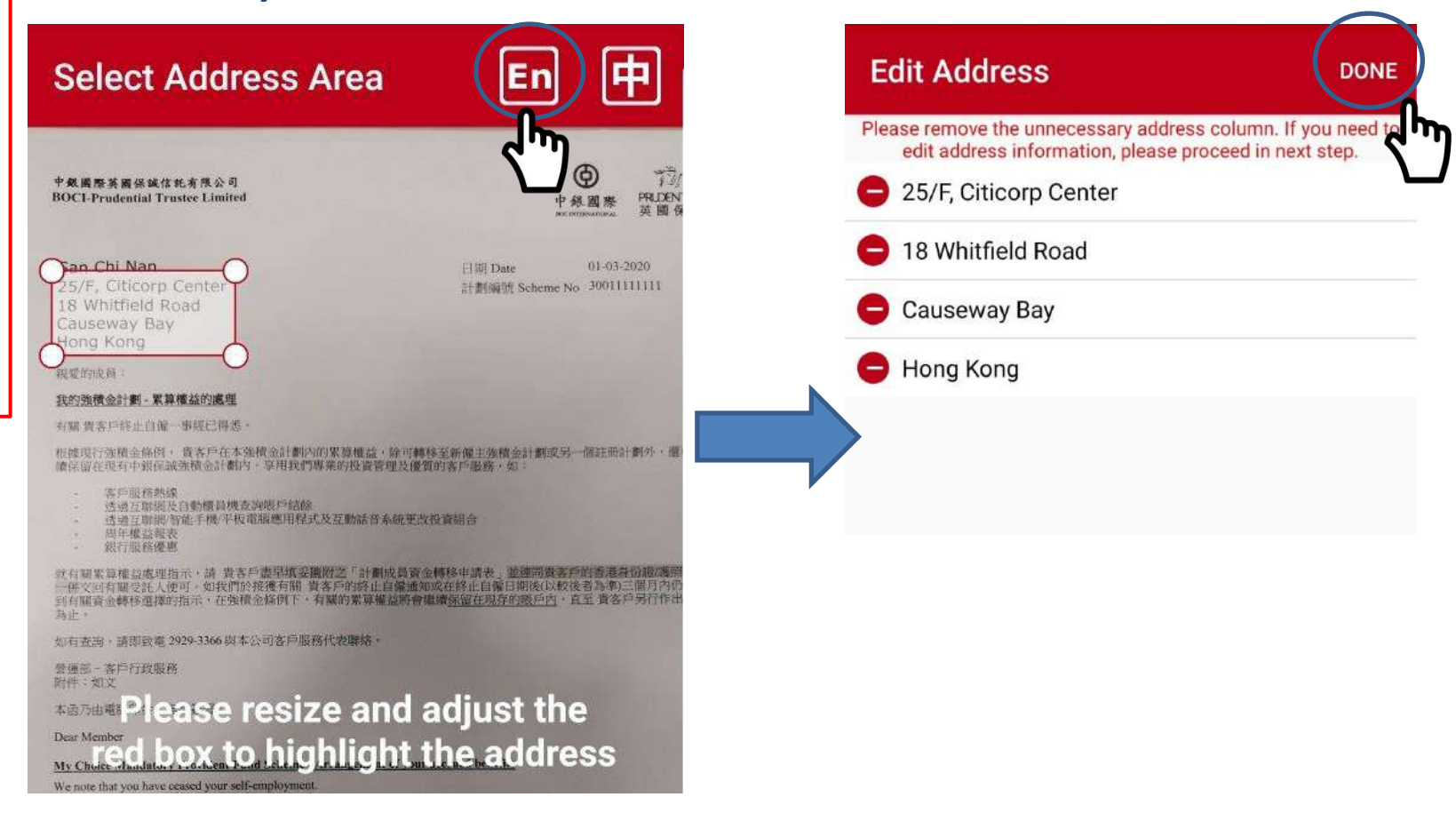

# Please check your address carefully, and correct it if needed.

| My Choice -                                                                                                    | TVC Appl                                                               | ication NEXT                                                            |
|----------------------------------------------------------------------------------------------------|------------------------------------------------------------------------|-------------------------------------------------------------------------|
| Address<br>Please scan addres<br>button on the right<br>Reminder: A valid ri<br>bank statement) sh<br>within the last 3 mo | ss proof by clickir<br>esidential addres<br>hould show your r<br>onths | ng the camera<br>s proof (e.g. utility bill,<br>name clearly and issued |
| Flat / Room                                                                                                    | Floor                                                                  | Block                                                                   |
| Flat / Room                                                                                                    | 25                                                                     | Block                                                                   |
| Citicorp Cente<br>Street No.                                                                                               | r<br>Name of Stre                                                      | et                                                                      |
| 18                                                                                                    | Whitfield Roa                                                          | ad                                                                      |
| District                                                                                                    | Country                                                                | / Region                                                                |
| Causeway Bay                                                                                                    | 🕖 🔘 нк                                                                 |                                                                         |
| <u></u>                                                                                                    | O Other                                                                | rs District                                                             |
| Attachments                                                                                                    | ;                                                                      | EDIT 🕂                                                                  |
| 1 Residential                                                                                                    | Address Proc                                                           | of                                                                      |
| Proof of pa                                                                                                    | articipating in I                                                      | MPF                                                                     |
| MPFI Log                                                                                                    | gin                                                                    | Settings                                                                |
| $\triangleleft$                                                                                                    | 0                                                                      |                                                                         |

- Please click the camera icon besides "Residential Address Proof" to scan address proof. Please scan a latest residential address proof showing your name issued within the last 3 months (e.g. utility bill, bank statement).
  - If you want to apply TVC account, please click the camera icon besides "Other Supporting Document". Please scan the documents evidencing your current or historical participation of any registered MPF scheme or ORSO scheme (e.g. membership certificate, notice of participation or annual benefit statement).
  - The relevant document image will be uploaded together with application form to the Trustee as supporting document.

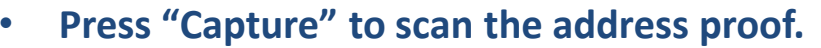

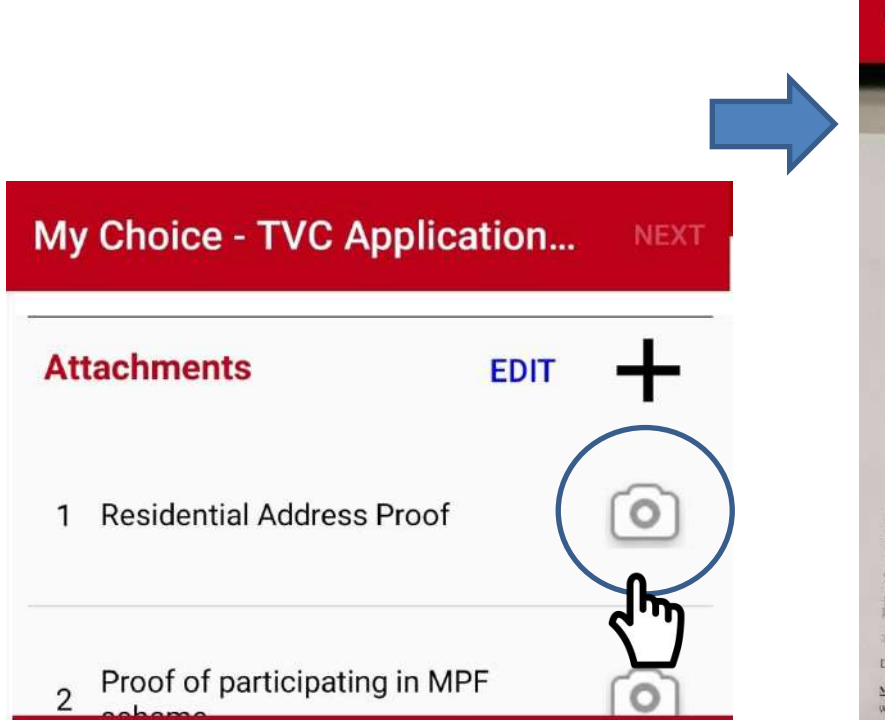

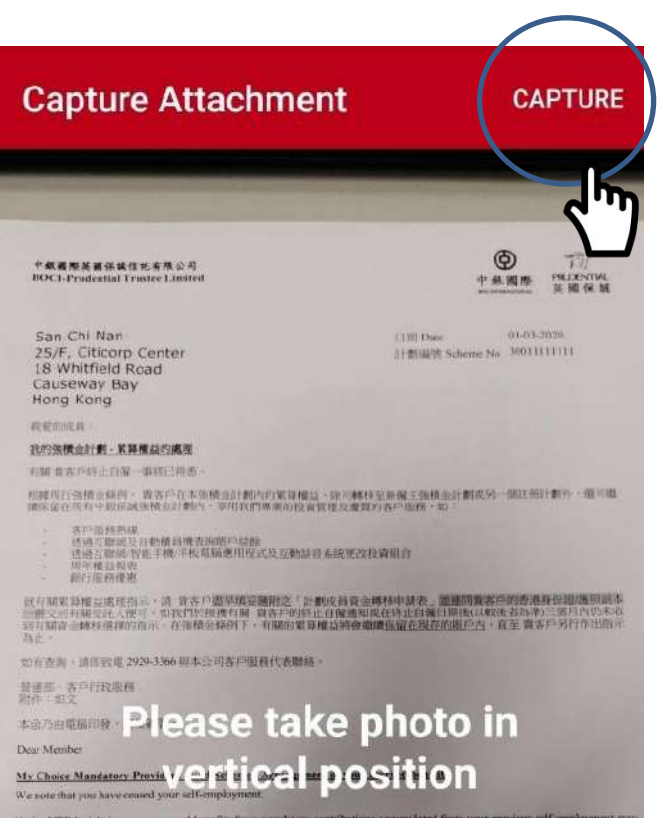

# Input mobile No. and email address at "Other Information" and Press "Next" to continue.

| O Others District                                                                                               | O Others Distric                                                                                            |
|----------------------------------------------------------------------------------------------------|----------------------------------------------------------------------------------------------------|
| Attachments EDIT                                                                                                | Attachments EDIT                                                                                            |
| 1 Residential Address Proof                                                                                     | 1 Residential Address Proof                                                                                 |
| 2 Proof of participating in MPF scheme                                                                          | Proof of participating in MPF scheme                                                                        |
|                                                                                                    |                                                                                                    |
| Other Information                                                                                               | Other Information                                                                                           |
| Other Information Mobile Phone No. Input information                                                            | Other Information<br>Mobile Phone No.                                                                       |
| Other Information<br>Mobile Phone No. Input information                                                         | Other Information<br>Mobile Phone No.<br>11111111                                                           |
| Other Information<br>Mobile Phone No. Input information<br>11111111<br>E-mail Address<br>abc@abc.com            | Other Information         Mobile Phone No.         11111111         E-mail Address         abc@abc.com      |
| Other Information Mobile Phone No. Input information IIIIIIII E-mail Address abc@abc.com Re-type E-Mail Address | Other Information<br>Mobile Phone No.<br>11111111<br>E-mail Address<br>abc@abc.com<br>Betype E-Mail Address |

# System will auto fill personal information using OCR function on the application form. Please check and input the incomplete part(s).

| 我的 <sup>MYC</sup>                                                                                                    | HぞICE<br>金計創                                                                                                    |                                                                                                    |                                                                                                    | MY TVCM APP                                                                                                    |
|----------------------------------------------------------------------------------------------------|----------------------------------------------------------------------------------------------------|----------------------------------------------------------------------------------------------------|----------------------------------------------------------------------------------------------------|----------------------------------------------------------------------------------------------------|
| 可影祝自願性供教成員中<br>Tax Deductible Voluntary                                                                                                    | 請表<br>Contribution (~TVC~) Mem                                                                                                    | ber Application Form                                                                                                    | 1                                                                                                    |                                                                                                    |
| 1. attrict suggestion are suggested as a suggestion of the suggestion of the sugg                                                                                                    | In the second section of the sequence of the second section of the second section of the second secting section of the section of t | where the form,<br>where the form,<br>$S^{-1}(2,2)$ , $S^{-1}(2,2)$ , | この加工予想が代い可能<br>「新聞」、第四二可可能の<br>計測し、なお利用可能<br>との利用可能<br>との目的です。<br>なの目的です。<br>のののです。<br>のののです。<br>のののです。<br>のののです。<br>のののです。<br>のののです。<br>のののです。<br>のののです。<br>のののです。<br>のののです。<br>のののです。<br>のののです。<br>のののです。<br>のののです。<br>のののです。<br>のののです。<br>のののです。<br>のののです。<br>のののです。<br>のののです。<br>のののです。<br>のののです。<br>ののです。<br>ののです                                                                             | 法則,則則,則以起動的方式的。<br>意想是具有的。 通知是有的。<br>通知是有的人们的一般的一般的一般的一般的一般的<br>在在了一般的一般的一般的一般的一般的一般的一般的一般的一般的一般的一般的一般的一般的一                                                                                                    |
| restingues).<br>(1) 計劃改員資料<br>世俗日初                                                                                                    | PERSONAL DETAILS                                                                                                    | OF SCHEME MEMB                                                                                                    | ER                                                                                                    | 21-200024 (00-703000)<br>Scherer No. 412(Schill an only)                                                                                                    |
| restingtion.<br>(1) 計劃成換資料<br>El (41年6)<br>Xane (Pill acred<br>Calender and Acres (1997)<br>者主要分析 an alway on 1998)<br>Xanger()                                                                                                    | PERSONAL DETAILS                                                                                                    | OF SCHEME MEMB                                                                                                    | ER                                                                                                    | Transite (12-70848)<br>Scherer No. (12/70849)                                                                                                    |
| residencypeol.<br>(1) 計劃設改改計<br>出版目前 marel<br>Same UPAL marel<br>Same UPAL marel<br>Same UPAL marel<br>Same UPAL marel<br>Same UPAL marel<br>Access Opening Date                                                                                                    | PERSONAL DETAILS<br>■ UT: Fight Seame<br>UT: M<br>S: M SAN<br>UT: COMP<br>UT: UT: Whith<br>T1//03/2020<br>UT: D1 / H MM/ = YY                                                                                                    | OF SCHEME MEMB                                                                                                    | ER                                                                                                    | 21-2010/24 (22-2020)<br>Scherer No. (02/2020)                                                                                                    |
| estimaptici.<br>(1)計算過度發展<br>包括電子(1)<br>AnnatVial and Part AnnatVial<br>AnnatVial and Part AnnatVial<br>AnnatVial<br>AnnatVial<br>AnnatVial<br>(日前)<br>(日前)                                                                                                    | PERSONAL DETAILS           □ H           □ H           ○ H           ○ H                                                                                                    | OF SCHEME MEMB                                                                                                    | ER                                                                                                    | 21-2010644 (23)-020403<br>Advente Pers, 40406463 me ondor                                                                                                    |
| Extension speech<br>(1) Extension speech<br>(2) Extension speech<br>(2) Extension (2) Extension speech<br>(2) Extension (2) Extension (2) Extension<br>(2) Extension (2) Extension (                                                                                                    | PERSONAL DETAILS     International and the second and the second and the se      | OF SCHEME MEMB<br>IT III F Egold (incl<br>Chi Nan<br>YY<br>YY<br>1<br>1<br>1<br>1<br>1<br>1<br>1<br>1<br>1<br>1<br>1<br>1<br>1<br>1<br>1<br>1                                                                                                    | 1988<br>Augusta State<br>1988<br>Augusta State<br>1988<br>Augusta | Contraction of the second second seco |
| Contraction speech<br>(1) Exploring Department<br>(1) Exploring Department | PERSONAL DETAILS           Interference         Interference           Interference         Interference                                                                                                    | OF SCHEME MEMBE<br>III 12 - Equivalence<br>Chi Nan<br>YYY<br>YYY<br>YY<br>YYY<br>III 12 - IIII 12 - IIIII 12 - IIIIIIIIII                                                                                                    | ER<br>Store<br>1980<br>4: SYTY<br>Million and Control<br>10 do not store and<br>10 do not store and<br>10 d                                                                                                    | The second second secon |
| Producerpool. (1) If Book age 4 (1) If Book age 4 (1) If Book age                                                                                                    | DEBRONAL DETAILS           INTERPRETARY           INTERPRETARY           INTERY           INTERY                                                                                                    | OF SCHEME MEMBER<br>III III IIIIIIIIIIIIIIIIIIIIIIIIIIIII                                                                                                    | ER<br>1988<br>& TYPY<br>TYPE<br>Type<br>Type                                                                                                    | Tradination (Control of Control of Control o |

「古田市町町市小市水山」18 使加加に使用中心。25 丁市 第5日 Facily mpREPacet Control nited 学系版版 REDENTIAL 於相等量

|                                                                                                    | Titler.          | W Tex    | III. Physics                      | 2.30% STYN New of Building Toky                                                           |  |  |  |
|----------------------------------------------------------------------------------------------------|------------------|----------|-----------------------------------|-------------------------------------------------------------------------------------------|--|--|--|
| Discount I                                                                                                    | _                | 25       | -                                 | Citizorp Center                                                                           |  |  |  |
| 程马田EREL<br>Comparison Standard & Advance                                                                                                    | PHULTER Root No. |          | BUD HK News                       | DOLE-HK New of Date:                                                                      |  |  |  |
| (些不得受着政府转                                                                                                    | 18               |          | Whitfield R                       | ced .                                                                                     |  |  |  |
| FG. Pot will not be accepted)                                                                                                    | Causeway         | Bay      | 西 第3年 11K<br>日 月末 ALN<br>日 約第 507 | in diffy (C.B.C. (1997) Applied to access once 18 with<br>Arth Cay Brychill County (Begin |  |  |  |
|                                                                                                    | 加利力總統市的          | 品书列·注册重用 | tattift : Wiene completi          | e this part if d flowest from show Brockstal Address                                      |  |  |  |
| REDUE<br>Companying Aritiga                                                                                                    | thation.         | ff Face  | 1 Ikel                            | <ul> <li>NORMAN New of Initial Case</li> </ul>                                            |  |  |  |
| NATE ( NOT ONLY AND A DESCRIPTION OF A DESCRIPTION OF A DESCRIPRONOF A DESCRIPTION OF A DESCRIPTION OF A DESCRIPRONOF A DESCR | 19005 South      | Na       | Did Fill New                      | dires                                                                                     |  |  |  |

### Please complete Tax Residency Self-Certification information.

15

Fill out application form

1. 高度型形中发展都具成的展出行用的合理("发展人,规划的目标通用。因为目前发展时间和同时通用用他以增于把挤出来反应用(包括用户用用(例 用标识() 第 112 年) #书述目数公路信用书面书信用分析用研究影响(0ECI)(使用图答学说)(CBS)的规则)-说已人可把我的所用的资料交

前代我和比例说开文我说一中和祝祝何以前我知道了第2011 This is a self-certification provided by you to BOCI-Preferral Trustee Limited the "Trusts" ) (for the purpose of Automatic Exchange of Financial Account Information ("ADOP) in compliance with tax law and regulations (including but

not limited in the Island Revenue Ordinance (Cap.112) and regulations haved on the Organisation for Economic Co-operation and Development (OECD) Common Reporting Standard (CRS) for anomatic exchange of information). The data collected may be transmitted by the Trustee to the Inland Revenue

2. 指导性的保持的住地相關的現代和政治性。在建美国铁管电路被相信的形式收入您必要在当然狭何.30 人内涵和交流人相同的政策重进的最新的自我 10711 - This self-certification will remain valid unless three is any charge in circumstances relating to your mouse of siz residency-field. You must avoily the

Department which may further exchange such information to the competent writenity of another reportable jurisdiction.

 $\triangleleft$ 

|                                                                                                    |                                                                                                    |                                                                                                    |                                                                                                    |                                                                                                    |                                                                                                    |                                                                                                    |                                                                                                    | 2 |                                                                                                    | Contraction of the second                                                                                                    |                                                                                                    |                                                                                                    |                                                                                                    |
|----------------------------------------------------------------------------------------------------|----------------------------------------------------------------------------------------------------|----------------------------------------------------------------------------------------------------|----------------------------------------------------------------------------------------------------|----------------------------------------------------------------------------------------------------|----------------------------------------------------------------------------------------------------|----------------------------------------------------------------------------------------------------|----------------------------------------------------------------------------------------------------|---|----------------------------------------------------------------------------------------------------|----------------------------------------------------------------------------------------------------|----------------------------------------------------------------------------------------------------|----------------------------------------------------------------------------------------------------|----------------------------------------------------------------------------------------------------|
| 「円方筆語資料」 美田動語<br>I the below contact Inform                                                                                                    | 民的中国人动作<br>aton vill autom                                                                                                    | 香港島 記道/ 選ぶ<br>dically apply to Al                                                                                                    | 920 - Ealth 207                                                                                                    | ter maintaine                                                                                                    | N 本計劃的开利股户。<br>d under the same HKIDP                                                                                                    | assport number registered                                                                                                    | d under My                                                                                                    |   |                                                                                                    |                                                                                                    | 23                                                                                                    |                                                                                                    |                                                                                                    |
| nict Mandatory Provident                                                                                                    | Fund Scheme (the                                                                                                    | "Scheme").<br>@ fier                                                                                                    | (E Block                                                                                                    | A. Weight P                                                                                                    | the Nerv of Debiling Same                                                                                                    |                                                                                                    |                                                                                                    |   | (0) 化商居民等份自我赠明(a                                                                                                    | ( <b>FAR</b> )                                                                                                    | TAX RESIDENCY SEL                                                                                                    | F-CERTIFICATIO                                                                                                    | N (MUST FILL)                                                                                                    |
| 合体 网络红                                                                                                    | Phillips Sevents                                                                                                    | 25                                                                                                    | Will Sta Name of                                                                                                    | Citicorp                                                                                                    | p Center                                                                                                    |                                                                                                    |                                                                                                    |   | 注意 Note:                                                                                                    | ans-mail root 1, share                                                                                                    | (in the time of the second                                                                                                    | AKICANITALIAN                                                                                                    | sent Alexand ( in                                                                                                    |
| meti Restlental Actens<br>(不是它们这位局                                                                                                    | 18                                                                                                    |                                                                                                    | Whitfield Rd                                                                                                    | bed                                                                                                    |                                                                                                    |                                                                                                    |                                                                                                    |   | (665)(4)(第112 双)用用30000                                                                                                    | 《國南市相關的活用》                                                                                                    | while cosco - calif                                                                                                    | UZIPAR) (CRS.) ((I                                                                                                    | (4)、金融人可把我们                                                                                                    |
| That was the periodology                                                                                                    | Causeway 5                                                                                                    | lay                                                                                                    | E DIE HK<br>E FAR KAN                                                                                                    | ACTIVITY                                                                                                    | m Joshin Agilinde to edited                                                                                                    | nauto IIX with<br>IEX/INE County/Regard                                                                                                    | -                                                                                                    |   | "Trates" ) first the purpose of Ar                                                                                                    | oreatic Exchange of Fina<br>relation (Cap. 212) and                                                                                                    | recal Account Information CAD<br>regulations haved on the Organ                                                                                                    | Diffusion by you in<br>Diffusion compliance with<br>sation for Economic C                                                                                                    | tax law and regulation<br>n-sportion and Develo                                                                                                    |
| 1                                                                                                    | · · · · · · · · · · · · · · · · · · ·                                                                                                    | 行用一才道道来此来                                                                                                    | Hease complete                                                                                                    | this part if di                                                                                                    | fferenc from above iterational /                                                                                                    | Lidress                                                                                                    |                                                                                                    | ≣ | Common Reporting Standard (CRS                                                                                                    | for automatic enchange                                                                                                    | of information). The data collec                                                                                                    | ed may be manufied                                                                                                    | by the Trapley to the                                                                                                    |
| sucat                                                                                                    | III FittHoon                                                                                                    | a fer                                                                                                    | il: Block                                                                                                    | 大编辑的表                                                                                                    | the New of Baldag Cove                                                                                                    |                                                                                                    |                                                                                                    |   | <ol> <li>Statistic Winterstrates and</li> </ol>                                                                                                    | uistal - baiterristaile<br>de ma scotterret pag                                                                                                    | eliabelia de la companya de la company                                                                                                    | calvergene incontection:                                                                                                    | COLUMN TWO IS NOT                                                                                                    |
| pspondstave Address                                                                                                    | CONTRACTOR N                                                                                                    | ia.                                                                                                    | RIDER Notes                                                                                                    | d Skowl                                                                                                    |                                                                                                    |                                                                                                    |                                                                                                    | ≣ | IIIII - This self-certification will a<br>Trustee within 50 days if there is an                                                                                                    | radio vallel colens there is<br>e change in sircumstances                                                                                                    | any charge is circaresultors re<br>that makes any of the informati                                                                                                    | lating to your status of<br>at any vided in any sum                                                                                                    | tox residencycles). Yau<br>of this self-certification                                                                                                    |
| LOG : MERLIMUNETERSO<br>L                                                                                                    |                                                                                                    |                                                                                                    |                                                                                                    |                                                                                                    |                                                                                                    |                                                                                                    |                                                                                                    |   | or incomplete and provide an apdist                                                                                                    | i ull'certification form.                                                                                                    |                                                                                                    |                                                                                                    | a a barren a                                                                                                    |
| ase note: na mula wal te en<br>he como pendente addesa                                                                                                    | <sup>11</sup> 注意用ieniet                                                                                                    |                                                                                                    |                                                                                                    | Highlight<br>Highlight                                                                                                    | CARCUMATE: Applicable to all the                                                                                                    | na metikis HK caly<br>(4) 8/14/16 Crantoy : Region                                                                                                    | 1915                                                                                                    |   | <ol> <li>Opt. A. H. W. Constant (1998) - M. S. Son<br/>Phylicity (1998) - The Traston MUST<br/>setting up of merrilesy record and on</li> </ol>                                                               | obtain the complete and v<br>relation with complete and v                                                                                                    | (b) definite traditions — investigation<br>alloi to a residiency self-certification<br>(b) please result and morphete all fit                                                                                                    | ers - say or the setting up of an<br>a flor the setting up of an<br>e-appropriate parts being                                                                                                    | ann Perrisen also - Jun<br>Fraher record. To avaid<br>M                                                                                                    |
| 10月~一回本地工程地址                                                                                                    | 物机化电机电压                                                                                                    | - 印度日後和24-2                                                                                                    | 1142 F (0.4586)                                                                                                    | 的成功的                                                                                                    | 10500 F - Please provide at 1                                                                                                    | least cue local mobile phon-                                                                                                    | e noc and                                                                                                    |   | 4. 是进入有模型学力设计所有希望                                                                                                    | 的身份證明例證実得。                                                                                                    | <b>自由</b> 此提供的形式和自己的。                                                                                                    | (人資料)可能專於的                                                                                                    | (F)()()()()()()()()()()()()()()()()()()                                                                                                    |
| ELECTRES/9015                                                                                                    | anewayer code for                                                                                                    | CONTRACTOR                                                                                                    | services and real                                                                                                    | an n anvie                                                                                                    | erwitten,<br>行用LC+可证的例 Phone Nu                                                                                                    | x outside HK                                                                                                    |                                                                                                    |   | requested may result in your applica                                                                                                    | townstruction is it being a                                                                                                    | this to be processed.                                                                                                    | to Passare on some out                                                                                                    | Martinet and and                                                                                                    |
| al Model Heightone No.                                                                                                    |                                                                                                    | Company Proper No.                                                                                                    |                                                                                                    | 1                                                                                                    | strain as                                                                                                    | lines.                                                                                                    |                                                                                                    |   | <ol> <li>         在当时将模拟、空流人下槽分<br/>Grap//www.oed.org?sscatematic</li> </ol>                                                                                                    | 許提供稅稅或注加度)<br>mahanging inglementer                                                                                                    | R、お加利加利用用用用<br>top-ind-subtanced 出現体制度                                                                                                    | いたらに対応日本の<br>With West Market                                                                                                    | (加度專業保護部<br>(abs)能 Makhim) 考                                                                                                    |
| 4)<br>Nghi: E-mail Address                                                                                                    |                                                                                                    | 0327                                                                                                    |                                                                                                    | 18                                                                                                    | Cranny Code Are<br>E/U/U/U/ Fax No.                                                                                                    | s Cade                                                                                                    |                                                                                                    |   | Politi Waliona Stander                                                                                                    | 网·以通期里淡 CRS 是                                                                                                    | Eligibitis - As a financial centra                                                                                                    | ica, the Traster is not al                                                                                                    | Bowed to give tax or log                                                                                                    |
| eo. Fok@bocpt.com                                                                                                    |                                                                                                    |                                                                                                    |                                                                                                    | 10-1-12                                                                                                    |                                                                                                    |                                                                                                    |                                                                                                    |   | http://www.ood.aoy/in./catanadic-                                                                                                    | ux residency, prese con<br>scharas/crs-implementati                                                                                                    | one your tax adviser or viat in<br>co-ord-assistance and http://ww                                                                                                    | e OECD and right ic<br>wiel aux historation/to                                                                                                    | evente Loparineers /                                                                                                    |
| a voge e non access eres i<br>regimer as e-Montec, this or<br>over if you do not op for a 5<br>OVD.                                                                                                    | nobile pices No. 4<br>court will become e<br>Mendar in this form.                                                                                                    | Transfer - H - Gard<br>poc short to model to<br>Market exemptionly.<br>For the Terms and Con-                                                                                                    | CE DAY NEW AND<br>TAKEN AND AND<br>A DAY AND A DAY<br>IN CONTRACT AND<br>ADDRESS OF THE MARK<br>DAY AND A DAY<br>ADDRESS OF THE MARK<br>DAY AND A DAY<br>ADDRESS OF THE DAY<br>ADDRESS OF THE | County a role<br>and a set of the<br>standy as of<br>ber service.                                                                                                    | Understein mit Gestellt Anders An<br>Ratz, Africa (All Initia Balanty' e-<br>nal Genetics Sciences etc. by de<br>Merites har other accounts socke<br>plane read the Price Canant for                                                                                                    | RUL - K.B. "HETHER AN AN<br>RUL - RUL - HETHER AND<br>COMPARED AND AND AND AND<br>COMPARED AND AND AND AND<br>A MARCHER" MARKAGE IN CAR<br>"A MARCHER" MARKAGE IN CAR<br>"A MARCHER" MARKAGE IN CAR.                                                                                                    | Rais - 1820<br>and periode<br>periodect to a<br>a adjointed<br>main of Part                                                                                                    | • | the QR code, for more CRS and rela-                                                                                                    |                                                                                                    |                                                                                                    |                                                                                                    |                                                                                                    |
| transition of the second second                                                                            | Net in the second second second will be come will be come of the second second                                                                                                    | The second second secon                                                                                                    | The party representation<br>- Type (extension)<br>(b) near that year are<br>present that year are<br>all them of " a Morel<br>(r) a might shared<br>its any solection of the<br>large statement of the<br>large statement of the<br>large statem                                                                                                    | () way - mit<br>approximation<br>with and Amit<br>which we shall we shall<br>be?" writing<br>have more than<br>the more than                                                                                                    | performing to a sector water of<br>http://www.sector.com/organiza-<br>http://www.sector.com/organiza-<br>sector.com/organization<br>dependent of the sector of the<br>sector of the sector of the<br>http://www.sector.com/organiza-<br>tions/sectors.html.                                                                                                    | BER, A.M., MERSHAN, S.M.,<br>S.R., P.M.O.B.P., Hans etc.<br>Status movies for the paper at<br>some movies for the paper at<br>some movies of the paper at<br>the beams, such at the solution<br>in a statement," movies in the<br>source of the paper at the paper<br>of the paper at the paper at the paper<br>of the paper at the paper at the paper<br>of the paper at the paper at the paper<br>of the paper at the paper at the paper at the paper<br>of the paper at the paper at the paper at the paper<br>of the paper at the paper at the paper at the paper at the<br>source of the paper at the paper at the paper at the paper<br>of the paper at the paper at the paper at the paper at the<br>source of the paper at the paper at the paper at the paper at the<br>source of the paper at the paper at the paper at the paper at the<br>source of the paper at the paper at the paper at the paper at the<br>source of the paper at the paper at the paper at the paper at the<br>source of the paper at the paper at the paper at the paper at the<br>source of the paper at the paper at the paper at the<br>source of the paper at the paper at the paper at the paper at the<br>source of the paper at the paper at the paper at the paper at the<br>source of the paper at the paper at the paper at the paper at the<br>source of the paper at the paper at the paper at the paper at the paper at the<br>source of the paper at the paper at the paper at the paper at the<br>source of the paper at the paper at the paper at the paper at the<br>source of the paper at the paper at the paper at the paper at the<br>source of the paper at the paper at the paper at the paper at the paper at the<br>source of the paper at the paper at the p                                                                                                    | 0.44 1620<br>and people<br>yes refer to<br>a the Alforet<br>and Y of Part                                                                                                    | • | the QR cole, for more CRS and rds<br>4. MORER/INFALATE( - MPRO-<br>The period information, include<br>will contribution<br>学問論上位注意事項後長                                                                        | operation<br>operation<br>opera                                                                                                    | mirii≋ttime - Net≿al.⇒1<br>n node, dae of birth ant n<br>- Complete following                                                                                                    | eee maan<br>eee maan<br>statistist address pool<br>section after re                                                                                                    | not in Part (D will fo<br>adding the Note                                                                                                    |
| The state of the second second                                                                      | Anticle Science No. 7<br>Torona will lecture o<br>Social and Lecture of<br>Social and Lecture of<br>Social and Lecture of<br>Statistics Science of<br>Statistics Science of Science of<br>Science of Science of Scie                                                                                                    | Transition of School<br>processor in receive with<br>Manufact incremental days<br>for the Therminial Constraints<br>with the Constraints of the<br>Annual Constraints of the<br>Annual Constraints<br>with School School School<br>School School<br>Constraints<br>with School School School<br>School School<br>Constraints<br>Constraints<br>Constraint<br>Constraints<br>Constraints                                                                                       | 10 Jahr (1950 v)<br>1 Jahr (1975) v)<br>1 Jahr (1975) v (1975) v)<br>20 Jose Thi (200 v)<br>20 Jose Thi (200 v)<br>40 Jahr (1975) v)<br>40 Jahr (1975) v)<br>40 Jahr (1975) v)<br>10 Jahr (1975) v)<br>10 Jahr (1975) v)                                                                                                    | Could - 225<br>Experimitation<br>extra of Army<br>electronic and Army<br>electronic and Army<br>materies and Army<br>materies and Army<br>materies and Army<br>and Investment<br>materies and Army<br>and Investment<br>and Investment<br>and Investment<br>and Investment<br>and Investment<br>and Investment                                                                                                    | entry way well of a loss of public la<br>line. A work of the line of the line of the line of the<br>line of the line of the line of the line of the line of the<br>line of the line of the line of the line of the line<br>line of the line of the line of the line<br>of Assembly<br>2017; Johann specify (the line of the line of the line<br>line of the line of the line of the line of the line of the line<br>line of the line of the line of th                                                                                                    | REEL - ALSO - HETERBOOK - A-CO<br>SPIL, TE-2002B P. Hene isk<br>restore movies in the Papes. It's<br>restoremoves such across will us<br>"a disense." Interface in Chi-<br>va disense." Interface in Chi-<br>section of the Paper - Interface in Chi-<br>section of the Paper - Interface in Chi-<br>section of the Paper - Interface in Chi-<br>section of the Paper - Interface in Chi-<br>section of the Paper - Interface in Chi-<br>section of the Paper - Interface in Chi-<br>section of the Paper - Interface in Chi-<br>section of the Paper - Interface in Chi-<br>section of the Paper - Interface in Chi-<br>section of the Paper - Interface in Chise<br>Interface - Interface - Interface - Interface - Interface - Interface<br>- Interface - Interface - Interface - Interface - Interface - Interface<br>- Interface - Interface - Inter                                                                                                    | 0.44 tetalo<br>and people<br>yes affect to<br>the activities<br>and it of the                                                                                                    |   | ht QR cole, far more CRS and rd.<br>4. 2: Ort (2017年6月、2019年 - 1007年7日)<br>下の personal information, including<br>同日本町形の山田。<br>「 <b>辺道」上記:注意事工資後</b> 1<br>事業現代: 110-56(10)55016月 - 10000055016月 - 100005505501 | or increment<br>OFCH<br>+ General and end +<br>name, klestry focuse<br>(寫下列部分 ●<br>Andre Forth Contraction                                                                                                    | HITIWATER - Not Later<br>number, day of birth and m<br>- Complete following<br>wisc and memory and more and the                                                                                                    | eter case<br>eter case<br>culture di -<br>culture di -<br>section after re<br>- Accordinato eter<br>section after se                                                                                                    | for in Part (D will fo<br>ading the Note<br>contains the president                                                                                           |
| The second second secon                                                                      | Proble pices No. Y.<br>Proble pices No. Y.<br>Provent will known e<br>Stendar in the family<br>Mills as your e-March<br>Mills as your e-March<br>Mills Email<br>Probleman<br>III Internet<br>III Internet<br>IIII Internet<br>III Internet<br>IIIII Internet<br>III Internet<br>IIII Internet<br>IIII Internet<br>IIII Internet<br>IIII In | Interest 44 Solution<br>processors and a solution<br>processors and a solution<br>processors and a solution<br>of the solution of the<br>antike Solution of the<br>Backers<br>Aretmose<br>Aretmose<br>Compary Director<br>Disordion<br>Professional                                                                                                    | The canacity relations<br>in the constraints<br>in the constraints<br>in the first of a Medi<br>of a minimum of a Medi<br>of a minimum of a<br>minimum of a minimum of a<br>minimum of a minimum of a minimum of a<br>minimum of a minimum of a minimum of a<br>minimum of a minimum of a minimum of a<br>minimum of a minimum of a minimum of a<br>minimum of a minimum of a minimum of a<br>minimum of a minimum of a minimum of a minimum of a<br>minimum of a minimum of a minimum of a minimum of a minimum of a minimum of a<br>minimum of a minimum of a minimum of a minimum of a minimum of a minimum of a minimum of a minimum of a minimum of a minimum of a minimum of a minimum of a minimum of a minimum of                                                                                                    | Construction<br>account of the<br>second of the<br>second | unter transmission autoritation and the<br>main autoritation statement with a<br>statement to statement with a<br>statement to autoritation autoritation<br>planes read the Price Constant faile<br>as the indextas function<br>of America<br>(C) (down specific))<br>(c) (down specific))<br>(c) (down specific))<br>(c) (c) (c) (c) (c) (c) (c) (c) (c) (c)                                                                                                    | BELL & AND THE COMMEND THE CAN<br>BELL BETWEEN THE THEORY IN THE<br>COMMENDER IN THE PROPERTY IN<br>COMMENDER IN THE PROPERTY IN<br>THE COMMENDER IN THE COMMENDER IN<br>THE COMMENDER IN THE COMMENDER IN<br>THE COMMENDER IN THE COMMENDER IN<br>THE COMMENDER IN THE COMMENDER IN<br>THE COMMENDER IN THE COMMENDER IN THE<br>THE COMMENDER IN THE COMMENDER IN THE COMMENDER<br>IN THE COMMENDER IN THE COMMENDER IN THE COMMENDER IN<br>THE COMMENDER IN THE COMMENDER IN THE COMMENDER IN<br>THE COMMENDER IN THE COMMENDER IN THE COMMENDER IN<br>THE COMMENDER IN THE COMMENDER IN THE COMMENDER IN<br>THE COMMENDER IN THE COMMENDER IN THE COMMENDER IN<br>THE COMMENDER IN THE COMMENDER IN THE COMMENDER IN<br>THE COMMENDER IN THE COMMENDER IN THE COMMENDER IN<br>THE COMMENDER IN THE COMMENDER IN THE COMMENDER IN<br>THE COMMENDER IN THE COMMENDER IN THE COMMENDER IN<br>THE COMMENDER IN THE COMMENDER IN THE COMMENDER IN<br>THE COMMENDER IN THE COMMENDER IN THE COMMENDER IN<br>THE COMMENDER IN THE COMMENDER IN THE COMMENDER IN<br>THE COMMENDER IN THE COMMENDER IN THE COMMENDER IN THE COMMENDER IN<br>THE COMMENDER IN THE COMMENDER IN THE COMMENDER IN THE COMMENDER IN THE COMMENDER IN<br>THE COMMENDER IN THE COMMENDER IN THE COMMENDER INTER INTER INTER INTER INTER INTER INTER INTER INTER INTER INTER INTER INTER INTER INTER INTER INTER I                                                                                                    | Gia (2) (1993)<br>Lond genoch-<br>yes velociti tu<br>cho velociti tu<br>cho velociti tu<br>ch                                                                                                    |   | the QR code, Barmore CRS and mix<br>Code (2014) 260 A (2014) - 1479741<br>The present information, including<br>add entitlexity, including and and and and and and and and and and                            | o normania<br>() (Case<br>) (Case<br>) (Case)<br>(Case)<br>( | HITTING INC Not Self H<br>r nucles, day of birth and rs<br>- Complete following<br>offset art Hanne-Friden very<br>welf-extiliation internation fo<br>a factored apdoed perfection are                                                                                                    | <ul> <li>A set of the set of the set of</li></ul>                                                                                                    | that in Part (D will fo<br>ading the Note<br>Carlo and Second Data<br>and the Second Data<br>a recently of ALL second                                        |
| A trace and advectors in a device on the order of the order of the ord                                                                      | Provide phone No. 9:     Convert will be use a lease of the second of the second                                                                                                    | Internet All Solution<br>(Internet accounted),<br>for the terminal Con-<br>tention of the Internet and Con-<br>tention of the Internet action<br>(Internet accounted),<br>and the Internet action<br>(Internet),<br>and the Internet action<br>(Internet),<br>and Internet action<br>(Internet),<br>and Internet action<br>(Internet),<br>and Internet action<br>(Internet),<br>and Internet action<br>(Internet),<br>and Internet action<br>(Internet),<br>and Internet action<br>(Internet),<br>and Internet action<br>(Internet), and and action<br>(Internet),<br>and Internet action<br>(Internet), and action<br>(Internet), and action<br>(Internet)                                                                                                    | Fig. Data y restored and a second and a second and a s                                                                                                    | C-MRT - 1230<br>HER STRATEGY - 1230<br>HER STRATEGY - 1230<br>A STRATEGY - 1230<br>HER STRATEGY - 1230<br>HER STRATEGY - 123                                                                               | entremposition accurate and accurate<br>and accurate accurate accurate<br>and accurate accurate accurate accurate<br>accurate accurate accurate accurate accurate<br>accurate accurate accurate accurate accurate accurate<br>accurate accurate accurate accurate accurate accurate<br>accurate accurate accurate accurate accurate accurate<br>accurate accurate accurate accurate accurate accurate accurate<br>accurate accurate accurate accurate accurate accurate accurate accurate<br>accurate accurate accurate accurate accurate accurate accurate accurate<br>accurate accurate acc                                                  | BLA - Cambridge Share Ka<br>(19), Through Have Ka<br>emile mode in the Penne Ha<br>Have Kamer Share Have Have<br>"A Annex" - Institute in the<br>"A Annex" - Institute in the<br>"A Annex" - Institute in the<br>anna Company (Institute<br>Institute) - Institute<br>Institute (Company) - Institute<br>Institute<br>Instit | Gen ( - Matt)<br>Land generation<br>( - Matter)<br>( - Matter)                                                     |   | the QR cold, Barmore CRS and mil-                                                                                                    | an anomation<br>and anomation<br>and anomatic and anomatic anomatic and anomatic and anomatic and anomatic and anomatic and anomatic and anomatic and anomatic and anomatic and anomatic and anomatic anomatic and anomatic anomatic and anomatic and anomatic and anomatic anomatic                                                                                                    | HITISMANIA - PACEAL-H<br>T make, dos diventaria<br><b>Complete following</b><br>Of 44 at 1990 - Complete<br>following<br>Of 44 at 1990 - Complete<br>Diventification and<br>the most aphate particular are<br>ERC(1997 - 1)<br>Brance for a "" in the following                                                                                                    | enterno<br>enterno<br>calification d'alterna<br>enterno<br>exection after re-<br>e-activerent d'atterna<br>enterno<br>enterno<br>dent as appropriated                                                                                                    | ded in Part (D will 5<br>ading the Note<br>Clef Ladies 2th Liptin<br>Deut from the provide<br>Treat from the provide<br>a recent/o of ALL seco               |
| Ingener on a choseness on a constraint of the set<br>on the set of the set of the set<br>of the set of the set of the set of the set<br>of the set of the set of the set of the set of the<br>set of the set of the set of the set of the<br>set of the set of the set of the set of the<br>set of the set of the set of the set of the<br>set of the set of the set of the set of the<br>set of the set of the set of the set of the<br>set of the set of the set of the set of the<br>set of the set of the set of the set of the<br>set of the set of the set of the set of the<br>set of the set of the set of the set of the<br>set of the set of the set of the set of the<br>set of the set of the set of the set of the set of the<br>set of the set of the set of the set of the set of the<br>set of the set of the set of the set of the set of the<br>set of the set of the set of the set of the set of the<br>set of the set of the set of the set of the set of the<br>set of the set of the set of the set of the set of the set of the<br>set of the set of the set of the set of the set of the set of the<br>set of the set of the set of the set of the set of the set of the set of the<br>set of the set of the set of the set of the set of the set of the<br>set of the set of the set of th | Provide police No. 17           Provide value for commercial police No. 17           Provide value for commercial police No. 17           Statuto e da for commercial police No. 17           Statuto e da for commercial police No. 17           Provide value for commercial police No. 17           Provide value for commercial police No. 17           Provide value for commercial police No. 17           Provide value for commercial police No. 17           Provide value for commercial police No. 17           Provide value for commercial police No. 17           Provide value for commercial police No. 17           Provide value for commercial police No. 17           Provide value for commercial police No. 17           Provide value for commercial police No. 17           Provide value for commercial police No. 17           Provide Value for commercial police No. 17           Provide Value for commercial police No. 17           Provide No. 17           Provide No. 17           Provide No. 17           Provide No. 17           Provide No. 17           Provide No. 17           Provide No. 17           Provide No. 17           Provide No. 17           Provide No. 17           Provide No. 17           Provide No. 17           Provide No.                                                                                                    | Transfer 181 Selection<br>provident movements of<br>Mindre in survensionly.<br>The International Content of<br>the International Content of<br>the International Content of<br>Realized<br>Realized Realized<br>Realized Realized Realized Realize | No. 2015 Annual Annual                                                                                                    | Looke - 111<br>Incompany - 111<br>Incompany - 1111<br>Incompany - 1111<br>Incompany - 1111<br>Incompany - 1111<br>Incompany - 1111<br>Incompany - 1111<br>Incompany - 1111<br>Incompany - 11111<br>Incompany - 11111<br>Incompany - 11111<br>Incompany - 11                                   | entrestructure classification of the second second                                                                                                    | Eliter La Barrier Cardina June 2014     Eliter La Barriera Marcella Alemanda de la Consequencia de la Consequencia del Consequencia de la Consequencia de la Con                                                                                                    | Gel, - MED<br>Andipathi<br>and pathi<br>and a data<br>and a data<br>andata<br>and a data<br>and a data<br>and an |   | the QR cold, Dramow CRS and mil-                                                                                                    | A decision<br>A decision<br>A dec                                                                                                    | HETTER REFER TO A STATE TO A STATE TO A STATE TO A STATE TO A STATE TO A STATE TO A STATE TO A STATE TO A STATE TO A STATE A STATE A                                                                                                    | en nave<br>control de la<br>control de la<br>control de la control de la control<br>de la de la control de la de la<br>control de la de la control de la<br>control de la de la control de la<br>control de la de la control de la<br>control de la de la control de la control<br>de la dependencia de la control<br>de la dependencia de la control<br>de la dependencia de la control<br>de la dependencia de la control<br>de la dependencia de la control<br>de la dependencia de la control<br>de la dependencia de la control<br>de la de la control de la control<br>de la de la control de la control<br>de la de la control de la control<br>de la de la control de la control<br>de la de la control de la control<br>de la de la control de la control<br>de la de la control de la control<br>de la de la control de la control<br>de la de la control de la control<br>de la control de la control de la control<br>de la control de la control de la control<br>de la control de la control de la control<br>de la control de la control de la control<br>de la control de la control de la control<br>de la control de la control de la control<br>de la control de la control de la control<br>de la control de la control de la control de la control<br>de la control de la control de la control de la control<br>de la control de la control de la control de la control<br>de la control de la control de la control de la control de la control de la control de la control<br>de la control de la control de la co | ted in that (0 will 5<br>adding the Note<br>protoalises grant all state<br>protoalises grant all see<br>protoalises and all see<br>and No. provided)         |
| Ingene on Advancement of the second of the second of the s                                                                      |                                                                                                    | Integrate of the scheme of the scheme of the                                                                                                    | 19. Jahr yetter. 19.<br>Herrer 2007 - Safer Street Software Software Softwar                                                                                                    | Lower - Internet - Internet - Int                                                                                                    | entrestructure La La La Address<br>al Astrophysical as a service on<br>al levelsh borstere on the Market In<br>Market In Vita Astrophysical Astrophysical<br>Market In Vita Astrophysical<br>Market In Vita Astrophysical<br>Market | en - Landerschaft Anne An-<br>ternet - Anne - Herne Halt<br>manne and the Terme Halt<br>Herne Halt - Herne Halt<br>Herne Halt - Herne Halt<br>webstehet - Herne Halt<br>manne - Herne Halt<br>manne - Herne Halt<br>manne - Herne Halt<br>Manne - Herne Halt<br>Manne - Herne Halt<br>Herne - Herne Halt<br>Herne - Herne Halt<br>Herne - Herne Halt<br>Herne - Herne Halt<br>Herne - Herne - Herne - Herne - Herne - Herne<br>Halt<br>Herne - Herne - Herne - Herne - Herne - Herne - Herne<br>Halt<br>Herne - Herne - Herne - Herne - Herne - Herne<br>Herne - Herne - Herne - Herne - Herne - Herne<br>Herne - Herne - Herne - Herne - Herne - Herne - Herne<br>Herne - Herne - Herne - Herne - Herne - Herne - Herne - Herne<br>Herne - Herne -                                                                                                    | Gergin and provide the second second se                                                                                                    | • |                                                                                                    | A decision of the second second seco                                                                                                    | HITTER CLEAR + The Call of a set in<br>reaches, dave of lively and in<br><b>Complete following</b><br>These are tables patients in<br>the most sphere patients in<br>the most sphere patients in<br>the most sphere patients in<br>the most sphere patients in<br>the complete patients in<br>the complete p | Construction of the second second sec                                                                                                    | end to Per (D will fo<br>adding the Note<br>one bases on provide<br>the provided<br>with a provided<br>with a provided<br>with a provided<br>with a provided |

### Please complete your investment instruction.

16

| and the                                                                                                    | icatio                                                                                                    | on Fo                                                                                                    | orm                                                                                                    | NEXT                                                                                                    |
|----------------------------------------------------------------------------------------------------|----------------------------------------------------------------------------------------------------|----------------------------------------------------------------------------------------------------|----------------------------------------------------------------------------------------------------|----------------------------------------------------------------------------------------------------|
|                                                                                                    | Schelle, J. H. of A We<br>Hong Kong, bur anne                                                                                                    | tt in Table 19 (19 (19 (19 (19 (19 (19 (19 (19 (19                                                                                                    | atorisy to a ⇒ (notbol ≥ 510)) +<br>Actions (Phase Bill our the rable of Part (D                                                                                                    | of the Section).                                                                                                    |
|                                                                                                    |                                                                                                    |                                                                                                    |                                                                                                    |                                                                                                    |
|                                                                                                    |                                                                                                    |                                                                                                    |                                                                                                    |                                                                                                    |
| 00 Martin<br>RSTN                                                                                                    | unders anders also<br>Character II - Rece Br                                                                                                    | urie (color de la calacita<br>Cali paracitaria (c                                                                                                    | ( PERSON ) IN MERSON (PERSON AND A PERSON AND A PERSON AN                                                                                                    | ning of all theory of the second of the second second second second second second second second second second s                                                                                                    |
| Functional<br>SUBJECTION<br>Jurisdiction                                                                                                    | Equivalan (TDN) for a<br>Manager State<br>Manager Statementy                                                                                                    | och jufadictier, if f<br>fectionity <sup>er i</sup><br>TIN <sup>beneder i</sup>                                                                                                    | htt space provided is insufficient, please pr<br>新生活 an ar int DDA and the art アカ<br>現した A B 次 C <sup>-1</sup><br>If no TIN available, please indicate<br>Reason A, B or C below insufficient                                                                                                    | while it is the balaw formation additional short(s).<br>#ComBinetic B - Min T > Anotheneous Reinford Provided and the State<br>Phone explain why you are modele to obtain a TIN if you<br>have selected Reason B                                                                                                    |
| 0                                                                                                    |                                                                                                    |                                                                                                    | Research of Contra                                                                                                    |                                                                                                    |
|                                                                                                    |                                                                                                    |                                                                                                    |                                                                                                    |                                                                                                    |
| (I)                                                                                                    |                                                                                                    |                                                                                                    |                                                                                                    |                                                                                                    |
| an<br>an<br>Denado (                                                                                                    | *                                                                                                    |                                                                                                    |                                                                                                    |                                                                                                    |
| Search     Search     Search     Training to that     For more galors     Search     Search     Search     Search     Search     Search     Search     Search     Search     Search     Search     Search                                                                                                    | Diric (1 - Carpo Alexandre)<br>e do a TUS, gamer van do<br>au criworks - Alexandre au<br>provinse and a status<br>provinse and a status<br>provinse                          | Longhadi attendar me<br>belavi Occili Helsin<br>Honoro carringerica<br>International attendar<br>International attendar<br>Honorota attendar<br>Honorota att | La aprice regimentarias no di subtaria fita di<br>e di ga unteri anti la gita sutativa esta di<br>portato, con un tita di elementaria esta ga un<br>regimentativa esta di astronomia di astronomia di<br>inggine tenta di astronomia di astronomia di<br>inggine tenta di astronomia di astronomia di<br>esta di astronomia di astronomia di astronomia<br>di astronomia di astronomia di astronomia di<br>esta di astronomia di astronomia di astronomia<br>por astronomia di astronomia di astronomia di<br>astronomia di astronomia di astronomia di astronomia<br>por astronomia di astronomia di astronomia di astronomia<br>por astronomia di astronomia di astronomia di astronomia<br>por astronomia di astronomia di astronomia di astronomia<br>por astronomia di astronomia di astronomia di astronomia<br>por astronomia di astronomia di astronomia di astronomia<br>por astronomia di astronomia di astronomia di astronomia<br>por astronomia di astronomia di astronomia di astronomia<br>por astronomia di astronomia di astronomia di astronomia<br>por astronomia di astronomia di astronomia di astronomia<br>por astronomia di astronomia di astronomia di astronomia<br>por astronomia di astronomia di astronomia di astronomia di astronomia<br>por astronomia di astronomia di astronomia di astronomia di astronomia<br>por astronomia di astronomia di astronomia di astronomia di astronomia<br>por astronomia di astronomia di astronomia di astronomia di astronomia di astronomia di astronomia di astronomia<br>por astronomia di astronomia di                                                                                                    | enhalter andere/ / Weither the (<= THE SHART SHART SHA                                                                     |
|                                                                                                    | PORT () (Annual Control of the Control of the Control of th                                                                                                    | Leginal construction<br>with a state of the state of the state of the state<br>with a state of the state of the state of the state<br>with a state of the state of the state of the state<br>of the state of the state of the state of the state<br>of the state of the state of the state of the state<br>of the state of the state of the state of the state<br>of the state of the state of the state of the state<br>of the state of the state of the state of the state<br>of the state of the state of the state of the state<br>of the state of the state of the state of the state<br>of the state of the state of the state of the state<br>of the state of the state of the state of the state<br>of the state of the state of the state of the state of the state<br>of the state of the state of the state of the state of the state<br>of the state of the state of the                                                                                                    | August replementaries of unitary to a<br>in Proceedings of the second second seco                                                                                                    | enhance analogy / //WMW/YMW (vc ) TWB 10 MAY is yet<br>on hole to be an analogo and a patient of the analogo<br>is the top and the analogo and a patient of the analogo<br>is an analogo and a patient of the analogo<br>is a set of the analogo and a set of the analogo<br>is a set of the analogo and a set of the analogo and a set of<br>the analogo and a set of the analogo and a set of the analogo<br>is a set of the analogo and a set of the analogo and a set of the analogo<br>is a set of the analogo and a set of the analogo and a set of the analogo and a set of the analogo<br>is a set of the analogo and a set of the analogo and a set |
| (2)     (第一日)     (第一日)     (目)     (目)     )     (目)     (目)     (目)     (目)     (目)     (目)     (目)     (目) | Contrainer pro-<br>cess the pro-<br>ent the pro-<br>trainer of the pro-<br>trainer of the pro | Ling has a model on a large star of CAD works on the star of CAD works on the star of CAD works on the star of CAD works on the star of CAD works on the star of CAD works on the star of CAD works of CAD works of C                                                                                                    | August any descention of outleters to other the other<br>of Physical States and August and August and                                                                                                    | enhance and only / AMARINA AND CONTRACT THE SECOND AND AND AND AND AND AND AND AND AND A                                                                                                    |
| Constant<br>Constant<br>Constant                                                                                                    | Detrict (deputitions)<br>terms of the second second s                                                                                                    | A stability of provide care of the provide care of the provide car                                                                                                    | Anapter professional and a strength of the<br>Proposed sector of the strength of the<br>Proposed sector of the strength of the<br>Proposed sector of the strength of the<br>strength of the<br>strength of the strength of the<br>strength of the<br>strength of the strength of the<br>strength of the<br>strength of the strength of the<br>strength of the<br>strength of the | enhalten anders// / WARDEN WY (v) THE REAL PARTY OF<br>DESIGN TO REPORT AND ADDRESS AND ADDRESS ADDRESS<br>STATES (CARACTERS AND ADDRESS ADDRESS ADDRESS<br>THE ADDRESS ADDRESS ADDRESS ADDRESS ADDRESS<br>ADDRESS ADDRESS ADDRESS ADDRESS ADDRESS<br>ADDRESS ADDRESS ADDRESS ADDRESS ADDRESS ADDRESS<br>ADDRESS ADDRESS ADDRESS ADDRESS ADDRESS ADDRESS<br>ADDRESS ADDRESS ADDRESS ADDRESS ADDRESS ADDRESS ADDRESS<br>ADDRESS ADDRESS ADDRESS ADDRESS ADDRESS ADDRESS ADDRESS<br>ADDRESS ADDRESS ADDRESS ADDRESS ADDRESS ADDRESS ADDRESS<br>ADDRESS ADDRESS ADDRESS ADDRESS ADDRESS ADDRESS ADDRESS<br>ADDRESS ADDRESS ADDR                                               |

make payment at any look country.

New of Berk

22 Returks 。他总教教会一次K小型小K的在这种型为主义的主义和文字和文字》并且推出这些新的WELLETU的新闻的法法的产生的代表计和通知调制中心文字是否指的语言和正确主题 In data set, and the set within a left of the set of the set of t

Cinge Assar His 60000

Cape Natie: 123456

ii. (IV) 投資指示 INVESTMENT INSTRUCTION 2月しても国内にかり目前でも、町場に振動的設備期間分布の資料集長ステンド指・約6年に振動的設備用機能の設備用した。お利望下的設備用用時換加料 

 $\langle |$ 

首领规则,如下之约(小开车根人可永远风险时代发生时的形形)在环境下的化开关制),如有广场回转,通过处理下的吸力过的展现了都是未开始。进行

**Application Form** NEXT INVESTMENT INSTRUCTION (IV) 投資指示 2011年1月1日日日日日日日日 · 甲氧乙烯酸的没有透明白肉合成为整要只不少的 体。而且有己维制的改成成明确和必须为 100% · 西北部下的比索由市场和资格 NO. TTT-CONTRACTO - PROTOCICO - ACCETACOMACTICAMA - ITTAMACIÓNICAMENTA - PRODUCTION - NORMATINA-我是你过去我带下你把你就是你没要后来。我没有了我说这话会来到Y的想,你你是你让你也没没能就是你就是你在我们出了你,我我没你你会我接近。 作人或实行服用中心的说,在可以本公司制造<u>http://www.hugit.com</u>.)版。该具正出了总技资却将可能出用属的的资源,并在即日做供问题可作,在中以指 查想得到,您下去这些还都来说人可杀了她你的你没有许必我怎么回过你下的你说让你)。这些你可能说:· 油饼的算下的得少时再做到了呢吃水师道。他们 世一层地下出一组成多20转至605年(HatelFEITIN地区发展用ASIII)和地争行的组织展出融入同一目的地方,也争为经历没有把地中保持定的4-61将至 million more building and the second second se choice, and the total percentage must be equal to 100% otherwise your investment instruction will be deemed invalid. This section is optional for you to fill in but if his section is set black or if your insections is descent install, your relevant contributions will be invested in accordance with Default Investment Sensory ("BUS"). DIS is a ready-rode MIT investment storingy with the caps, and also contains an extensuic do-taking forum. Details of the constituent lands and DIS please refer to the offering documents which are available upon regreat from MPF intermediates or at the Contemer Service Conte, it can also be downloaded our unitain at http://www.haspt.com. Members should note that incontract reaction could fluctuate significantly. Fund prices may go down as well as up. Fluca = carefully consider your own risk tokenance level and financial decumstances its well as your own retirement plan) before making any levestment choices. If in doubt, plane contact year independent dispectal advisor for finitier details. Mease note that when one or more of the specified instructions (including but not limited in redemption or metriciting incructional new being processed on the unner day with the annual date of the risking for you, the annual devisiding will only take place after completion of these tratractions where necessary. · A 2010 Marked and Association of Transactive and Constructions. The investment instructions of this part only apply is want failer TVC • Extended statut (with the instantial statut) is not rear year value specific investments in the age in 6 distanting channels at any time (b) (add) times (b) (add) (add) art planes er tablet septe (17) ±15 Fann TSM 4 922 anely toal fait skewi tacipil Brochi 有關我的法律会計劃各成分基金的評價,這指指右邊二條碼金閣本計劃的介绍手術及最新一版的 In an experimental interaction and an experimental interaction - interaction - interaction in the probability of each constituent fund turker My Choice Mondatory President Fund Scheres, place scan the QR enders on right side to road the Principal Brochure of the Scherm and the latest quarterly fund fact short. (URBELY website: www.bocpt.com 讲教分传 可把现在即性 Tax Derbactible 長寶螺項 Investment Choice 횖 用的局部影響 Defaul: Investment Startogy Mebils 我们被抗药素 My Choice Growth Find MyGE 而自己被装在 My Choice Balaxed Fund 15.67 日泊 20711-0011-0 My Checke Soble Tend MYSE ASTROCT ALS Ny Chrice Global Expity Fund NYGE 10/101040-211.0 My Chrice Asia Entity Fund MUAE 他们和谐教师基注 NYCE My Choice China Estuary Ineral 10岁11月195年基金 My Choice Hong Kong Equity Hand MOHICE THE PROPERTY OF MATE My Choice Hong Kong Tracking Fund 4870期常常是导致合 MyGB My Choice Global Bond Frant 我的脑记就来居在 M7 Choice HKD-Dand Pand More B. 我的人说朋友在论说你去根果是 MORM My Christe RMB & HED Ministy Market Fund 他们的煤油运行基金 My Choice MPT Conservative Trate MYCPE 100 的的标志某种英语 My Choice Cure Accumulation Fund MYCAF 我们的诸法派会 NY Choice Age us Plus Fund MASSE 16. 「二里:単化於金田島陳和市下市市(1)) 第二原用的「用方用」の業現系会」 た/次「207 to 東美美会」 Note: Devolving mechanism would not apply so municipate Ry Choice Care Accounterion Fund units after Mr. Chairy Age 62 Phys. Pure WH- TOTAL 100 16 18 (V) 但人竟科公集發明 PERSONAL DATA COLLECTION STATEMENT Description of the second second s Ē Noticed design reliefs in surfaces (5) Chara. Notices relations from Strate Tard Strate (1 and 1 and 1 

=

 $\leq$ 

## Please read the Declaration and tick the option box if necessary

| Application Form                                                                                                    | NEXT                                                                                                    | Application F                                                                                                    | orm NEX                                                                                                    |
|----------------------------------------------------------------------------------------------------|----------------------------------------------------------------------------------------------------|----------------------------------------------------------------------------------------------------|----------------------------------------------------------------------------------------------------|
| 体成型液质器酶化并不通常的理定温度化;20万形合果菌素也,发现「302-01 素佳素素」。<br>                                                                                                    |                                                                                                    | - *[                                                                                                    |                                                                                                    |
| IN         IN           IN         IN           IN         <                                                                                                    | 100 %<br>2016年2月1日<br>10日本人(19月1日)<br>10日本人(19月1日)<br>10日本人(19月1日)                                                                                                    | 109         中点虫、手気用気質()()()()()()()()()()()()()()()()()()()                                                                                                    | A 1988 SAFET<br>Solate space should be to be sense a "solarity" a booth<br>solarity space should be space a space space space should be space and<br>space space space space space space space space space space space space<br>space space space space space space space space space space space<br>space space space space space space space space space space space<br>space space space space space space space space space space space space<br>Space space spa              |
| (i) Control - Marcin Marcinetti anna and anna anna anna anna anna anna                                                                                                    | 「<br>市場に<br>市場に<br>市場に<br>市場に<br>本<br>は<br>な<br>人<br>自然に<br>市場に<br>本<br>引<br>に<br>な<br>人<br>自然に<br>市場<br>に<br>数<br>に<br>な<br>し<br>利<br>に<br>な<br>し<br>う<br>に<br>た<br>し<br>う<br>に<br>た<br>し<br>う<br>に<br>れ<br>し<br>う<br>に<br>れ<br>し<br>う<br>に<br>れ<br>し<br>う<br>に<br>れ<br>こ<br>う<br>に<br>し<br>た<br>し<br>う<br>に<br>た<br>こ<br>た<br>こ<br>た<br>た<br>こ<br>た<br>こ<br>た<br>こ<br>た<br>こ<br>た<br>こ<br>た<br>こ<br>た<br>こ<br>こ<br>こ<br>こ<br>た<br>こ<br>た<br>た<br>こ<br>こ<br>た<br>こ<br>た<br>た<br>こ<br>た<br>こ<br>た<br>た<br>こ<br>た<br>た<br>こ<br>た<br>こ<br>た<br>こ<br>た<br>こ<br>た<br>こ<br>た<br>こ<br>た<br>こ<br>た<br>こ<br>た<br>こ<br>た<br>こ<br>た<br>こ<br>た<br>こ<br>た<br>こ<br>た<br>こ<br>た<br>こ<br>た<br>こ<br>た<br>こ<br>た<br>こ<br>た<br>こ<br>た<br>た<br>こ<br>た<br>た<br>た<br>こ<br>た<br>こ<br>た<br>こ<br>た<br>た<br>た<br>こ<br>た<br>こ<br>た<br>た<br>た<br>た<br>た<br>た<br>た<br>た<br>た<br>た<br>た<br>た<br>た | Berefft Sommers     Erstan Sold Frank     Full Ro. Bakendag Soldmenn     Consolidation (Soldmenn)     Soldmenn     Sold Frank     Soldmenn     Sold Frank     Soldmenn     Sold Frank     Soldmenn     Sold Frank     Soldmenn     Sold Frank     Soldmenn     Sold Frank     Soldmenn     Soldmenn     Sol                              | Confirmation for Special/the United Waitshary Contribution<br>Projects Intel-Bit (TEAL Special/The Department for Special/The Department for Special/The Department for Special/The Department for Special The Department of The Department of The Depar                          |
| a) finite instance, for these is provide for influences experient may read. In the traver being model is process, the opportunities of an analyher the start and the start and the st                          | Lington frazione. These<br>autore are any leavitato<br>de Sinteres avoluto (n. 1996)<br>de Sinteres avoluto (n. 1997)<br>L'aprodestata Transee<br>environne de Line (Lone)                                                                                                    | <ul> <li>A. All part distants 7: 570 (Periodic Interface) parts.</li> <li>Lagare to receive all origins and observation for a distance of the second part of the second part of</li></ul>                        | BALLE 2014<br>Status to the Scheme by the Informer means:<br>An off-metric location and the Scheme Scheme Scheme Schement<br>Information 2017 (1917) (1917) (1917) (1917)<br>Information 2017) (1917) (1917) (1917) (1917)<br>Information 2017) (1917) (1917) (1917) (1917)<br>Information 2017) (1917) (1917) (1917) (1917)<br>Information 2017) (1917) (1917) (1917) (1917)<br>Information 2017) (1917) (1917) (1917) (1917)<br>Information 2017) (1917) (1917) (1917) (1917)<br>Information 2017) (1917) (1917) (1917) (1917)<br>Information 2017) (1917) (1917) (1917) (1917)<br>Information 2017) (1917) (1917) (1917) (1917) (1917)<br>Information 2017) (1917) (1917) (1917) (1917) (1917) (1917)<br>Information 2017) (1917) (1917) |
| <ul> <li>Diff 21: The description of the description of the descri</li></ul>                 | 2月前有"张人的印<br>Not accounts of ac                                                                                                    | 基純費同意構造用計 in relation to: 本人拉出                                                                                                    | $\mathrm{grad}(\mathrm{grad})  \mathrm{grad}(\mathrm{grad})^{-1}$ . The MPC second of this form held under the Schemer                                                                                                    |
| Liste ere Alfridelis in strend forlandig all er sint M20000 obneme skare veryf stefa acronis yn gyl o'r fferingi ()<br>ia yr er for ia strei yn premint lan er sin all fer forbas arrend prescriatur. Ei werd forlandi ()<br>werd er o'r strei yn premint lan er sin all fer forbas arrend prescriatur. Ei werd forbas arrend forbas<br>werd er o'r streidelin yn gyl arrend ar er strei yn strei yn gyl arrend yn ar werdenin arrend arrend a<br>werd er o'r streidelin yn gyl arrend ar er yn ar yn gyl arrend yn ar werdenin arrend ar er yn ar<br>werdenin yn arrend ar yn gyl ar yn gyl ar yn gyl ar yn gyl ar er yn ar yn gyl ar gyl ar yn gyl ar yn gyl ar yn gyl ar gyl ar yn gyl ar gyl ar yn gyl ar yn gyl ar yn gyl ar yn gyl ar yn gyl ar yn gyl ar yn gyl ar gyl ar yn gyl ar yn gy           | yes here instances<br>and ferrances in<br>Herdy 1: 20 (Index):<br>Langes and Charge                                                                                                    | <ul> <li>BT - CAD, Liptic 2, and 2016 are 10, pairs -<br/>Physical and the second second s</li></ul>                         | $\label{eq:rescaled} \begin{split} & (R) = (R) + (R) + (R) $                |
| Colorina Lemma samerica, "ne anno y antor sen mor manan is povere se y the anno a ma comence, you y<br>d'in The Reds.<br>24 a chi contact deserve, the anno y antor an anno 1000 contact of a second second second second                                                                                                    | itteres and whe are                                                                                                    | 本人("农绅人")现已规题,供自创印度。                                                                                                    | (the "recipiesef") have read, understood & agreed that:                                                                                                    |
| • Using A sector Annual and a sector and a sector and                           | 2.109 Articlettical<br>off, 5 Articlettical<br>ortup under our M2PT<br>pack service.                                                                                                    | 開業者形成開発 Diarotion of the constant<br>見刻重要定行方式。正型出版「FIFIK以出」。<br>方式方式的工程通道:"如果不可能是不可能是不可能。<br>形式不可能是一定是一定是不可能。"<br>可能,在Second and Second Add Add Add Add Add Add Add Add Add A                                                                                                    | 生10时中世代发育等。Q10日最新代表作人类性。 30回 在20年入时委任作人中的发展中国委任何<br>成为1年10日初期4年,18日夏夏安全地位年人教授:1600年 12日年人及美化学作为400年年2月21<br>19日本 19月1日 - 18日夏夏安全地位年人教授:1600年 1月1日 - 18日本 19月1日 - 18日本 19月1日                                                                                                    |
| 利用・装置及所能文件 DECLARATION, SIGNATURE AND DOCUMENTS                                                                                                    |                                                                                                    | documents or the moltification of availability of no<br>applies: or (iii) deemed to be revision by the recipi                                                                                                    | rices or documents cannot be successfully received by the seciptent through the memories which this co-<br>isn's where the seader has notice of the doubt or mental incapacitation of the recipient, whichever is the end                                                                                                    |
| MARY SCHETTECONERSE MELETARICA<br>M Die Vogen o TVC zware materie Schene<br>Tradition TVC ware als Galerie Bergene Manager (Materia) (Materia) (Materia) (Materia) (Materia)                                                                                                    | TLATE (1970)                                                                                                    | 書通確定提供透明及其他文件的講習。Durantee<br>任何時期下回答言的通知近代,以前期的研究的人,以前期的研究的人,<br>研究的社会上人,如何能以前此如何能更一次的分析。<br>Any antiens or decorrections made contable on the set<br>in by that or the electronic remote for a maximum of<br>the by that or the electronic remote for a maximum of                                                                                                    | of wallability of the notices or other documents on the website<br>The The Monitor The Willowship of the Control A control is the Willowship of the State (1997)<br>and a 's white as its other electronic means as a considered with the control will be statistical as the state<br>of a state of the messagesh in his set methods (19) wallability.                                                                                                    |
| when his is note to be eighten on you in TVC (count) only two Mannings Pervident Frant Scheres Original Reference Cop. 4631 OK<br>Julie of a countilation account operational account of an IAP schere with countil reserve of an Documental Reference Scher<br>accounting from the providence of the IAP schere is a first MPTO (as a member of an IAPP Exempted OREO Sche<br>RESULTINGE A. A. TWODOWN                                                                                                    | FFGL ( recent be a<br>as (ORSC) schemos)<br>net).                                                                                                    | StateP 人工平平 结 S21 (2017年1月 - 111)(2017年1月)<br>的信息及加速的公式公司第一子为210年5月)(2017年1月)<br>There exerts a document of a second second second second<br>in the contents of which is should reference be restrict<br>with the transference of the second second second second<br>rest of the metrics)                                                                                                    | Eliterity into company - egity Automatic ElitArchiteritation (Colorphic Automatics Science) (1988)<br>(1) - instant - Automatics Sciences)(Argent) -<br>to any difference of the automatic Argent Automatics (Color Science, Color and Argent Automatics)<br>(1) en that website on by that electronic means) in the resigner by other means pressible by law at no additional and argent and argent and argent and argent and argent and argent and argent and argent and argent argent arge                      |
| and conference and new actioned memory of the second second secon                       |                                                                                                    | (4) 予選知時代有法人有許所有式の法人和Firstantion a<br>(2014年本、本年代近年日月1977年7月27日日日日日日日)<br>(2014年年本、年代1987年月19日)<br>(1) 中国日日日日日日日日日日日日日日日日日日日日日日日日日日日日日日日日日日日日                                                                                                    | etbol of gisting notices or other documents :<br>ECONOCIONATION - ECONOMIC ADDRESS ADDRESS ADDRESS ADDRESS ADDRESS ADDRESS - NOT<br>community part of C by the command means, the worker will, space request, and the sotion and document<br>or additional core to the request.                                                                                                    |
| entren and a sector a subsection for the factor (set of entre sector) - 6. A matches set of entre of examples a<br>in the carrier of entrem and the sector of entrem and the sector of entrem and the sector of entrem and<br>entrem and entrem and there exercised on a field below revision of the thready Rocheston of any address therein<br>entrem and entrem and any other entrem and and the lease revision of the thready Rocheston of any address the<br>entrem and entrem and any other entrem and any other sector of the thready Rocheston of the entrem and<br>entrem and the entrem and the sector of the thready thready the transmission of the thready Rocheston of the entrem and<br>entrem and the entrem and the entrem and the transmission of the transmission of the entrem and<br>entrem and the entrem and the entrem and the transmission of the entrem and the entrem and the entrem and<br>entrem and the entrem and the entrem and the entrem and the entrem and the entrem and the entrem and<br>entrem and the entrem and the entrem and the entrem and the entrem and the entrem and the entrem and<br>entrem and the entrem and the entrem and the entrem and the entrem and the entrem and the entrem and<br>entrem and the entrem and the | R. ころー (明己) (end)<br>Scherzer, I. Investoy<br>addag arry doed of                                                                                                    | 第2章 Physicalities:<br>化中人工资源与以为14、等金发达中人出现到为15<br>资源。但你们要要用外到15世间的现在分词,在一些不可能是一些不可能。<br>在15年间间的一个之外,实际的含义和原则和15世间的之间。                                                                                                    | 自由やかた(我的各国之外人が保護者がありた。)たなか人がに自己すかかりは目的などではない<br>に取りてきため、「目前などを目があった」なが、「目」なり人がなどかり人はは出来のなる場面のワンプが<br>(目前には、4回の、2014年、ためた3回のをしかうかに。)<br>できたちまたので、100日、100日でありためでありためのとかりために、の、10日をお話のの20日                                                                                                    |
| onto representation and the second second second second second second second second second second second second<br>To make a TVC (no ney MFT account under My Chelce Massharry PoroSent Find Scheine and certifien such annual is conce<br>in and that this field second.                                                                                                    | i from the Rustini                                                                                                    | execution(1)) the sender (i. g. through the worder's v<br>airo decreted to be revolved by the technicit (1) is<br>documents campo be accumulably received by the                                                                                                    | where we and accords, and the ensembles well using effect upon the capity of the notice period. The context<br>have the sense becomes sense than the notices, incurrents at the northernors, of mutuality of notices<br>a recipient through the means so which this context applies; (10 where the notice side has rooted at the four                                                                                                    |
| (RELADING) - WAS CONTROLS - THEORY AND INCOMENDATION OF A LEADER REAL - THE REPORT WAS - IN DEMONSTRUCT<br>declars and confirm for all the information provided in this application from is well accurate in all append. Therefore underske<br>in the information so provided, i shall sortly the Trates is seen in manufactory perchastle.                                                                                                    | $(\varepsilon, \delta_{\varepsilon})$ , the set of the set $\varepsilon$ is a set of the set of the                                                                                                    | How is a capacitoria or the recipient     How is an extension of the recipient     Upper the recording or development revocation of the     no additional cost is the society ext.                                                                                                    | $\label{eq:statistical} S(t,t) = 0.00 + 0.00 + 0.0$                            |
| an service instants, service - Historia methodia and a service in the Personal Data Collection Statement in Part (V).<br>9 declare and confirm that I have mind, understand well agreed to the Personal Data Collection Statement in Part (V).                                                                                                    |                                                                                                    |                                                                                                    | TR.                                                                                                    |
| 6                                                                                                    |                                                                                                    |                                                                                                    |                                                                                                    |
| 中国は、単位回復用(使用目的)(目前回復大阪(中国日)、二人(十))<br>In Cheven for V-Mander <sup>®</sup> Advised (pdf) applicable as presen the Advised Decrement **Mander <sup>®</sup> Advised Decrements                                                                                                    | an (                                                                                                    | Receipts Compared<br>Ref. or 1990 (2014) - BELEVICE - ADDPTYSTC<br>Ref. (2014) - DEPENDENCE - DEPENDENCE<br>The receipting may update highly contract details-<br>many specified by the service (e.g. through the sur-<br>many specified by the service (e.g. through the sur-<br>many specified by the service (e.g. through the sur-<br>many specified by the service (e.g. through the sur-<br>many specified by the service (e.g. through the sur-<br>st service) - Dependence - Dependence - De | errors trac, editerror and a comparation (e.g.) for the Antonian Sec. 14 contrains a lower<br>at any time by giving not less that 14 days" price notice to the smaller by delensy, post or other addition<br>adors indedic to call control.                                                                                                    |
| V) Terror - resource-measurementationscentification active, Basis (2012) 227/20 (1917) BM/BM/BB/B2/18/1382<br>(362) additional control in BOCI Protonial Insulat Limital the "antar" pring al mass and dependent in solution to the M<br>missis hand Schere (the Schere") to use to a member of the Schere by the following definition instance.                                                                                                    | 9 Choice Mandalory                                                                                                    | ● 回訳更完成現代 Confirmation of changes<br>这个人共行任任的人人在于了它的同时以前是你可愿意的<br>The ander will give a matimution series by me<br>shanged higher contact deads.                                                                                                    |                                                                                                    |

 $\triangleleft$ 

 $\bigcirc$ 

17

18

 $\langle |$ 

# After complete to fill out the form, roll down and press "Click to sign" for Esignature page.

 $\triangleleft$ 

O

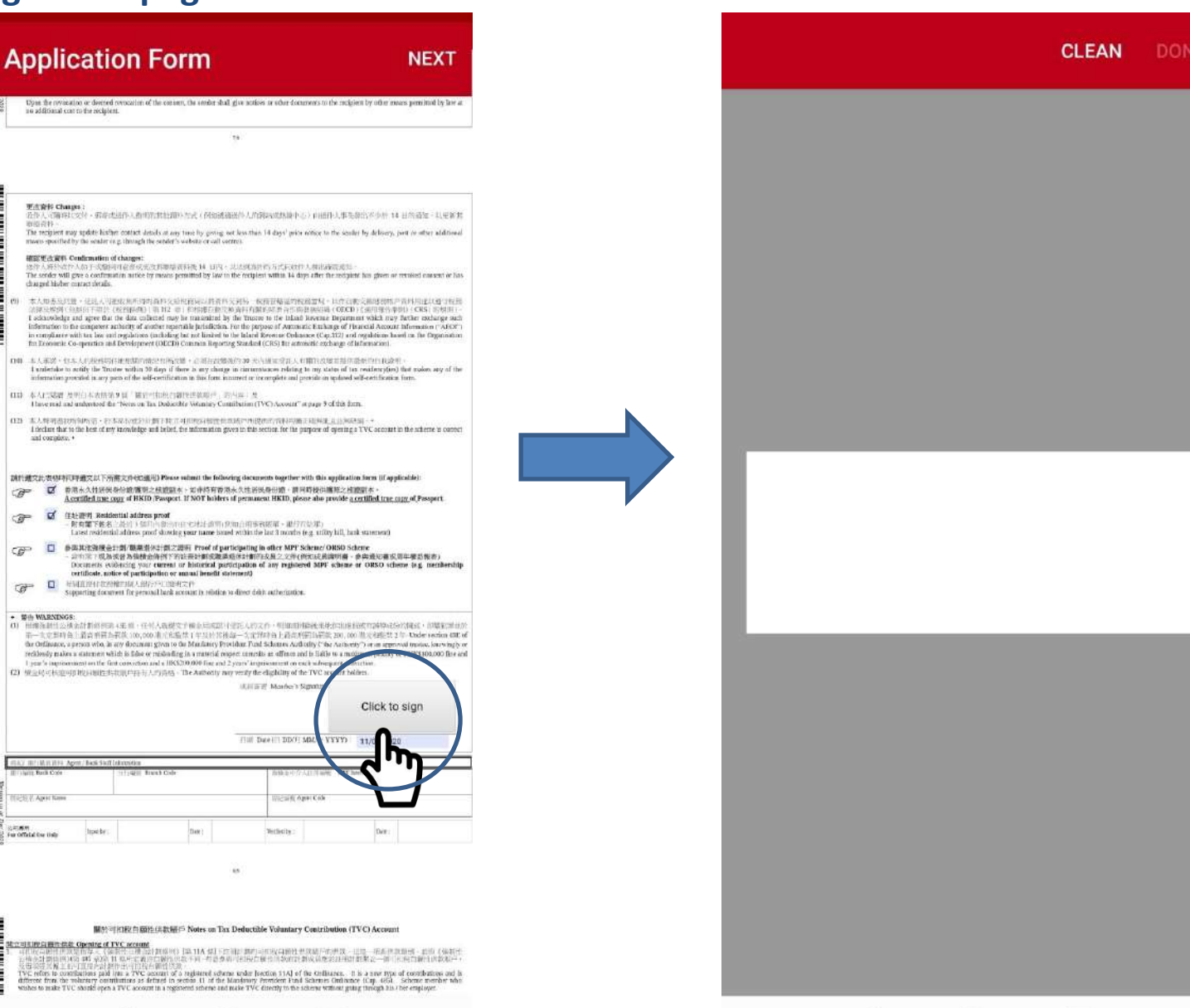

<

 $\bigcirc$ 

## Sign on the white area and press "Done". Press "Next" to continue.

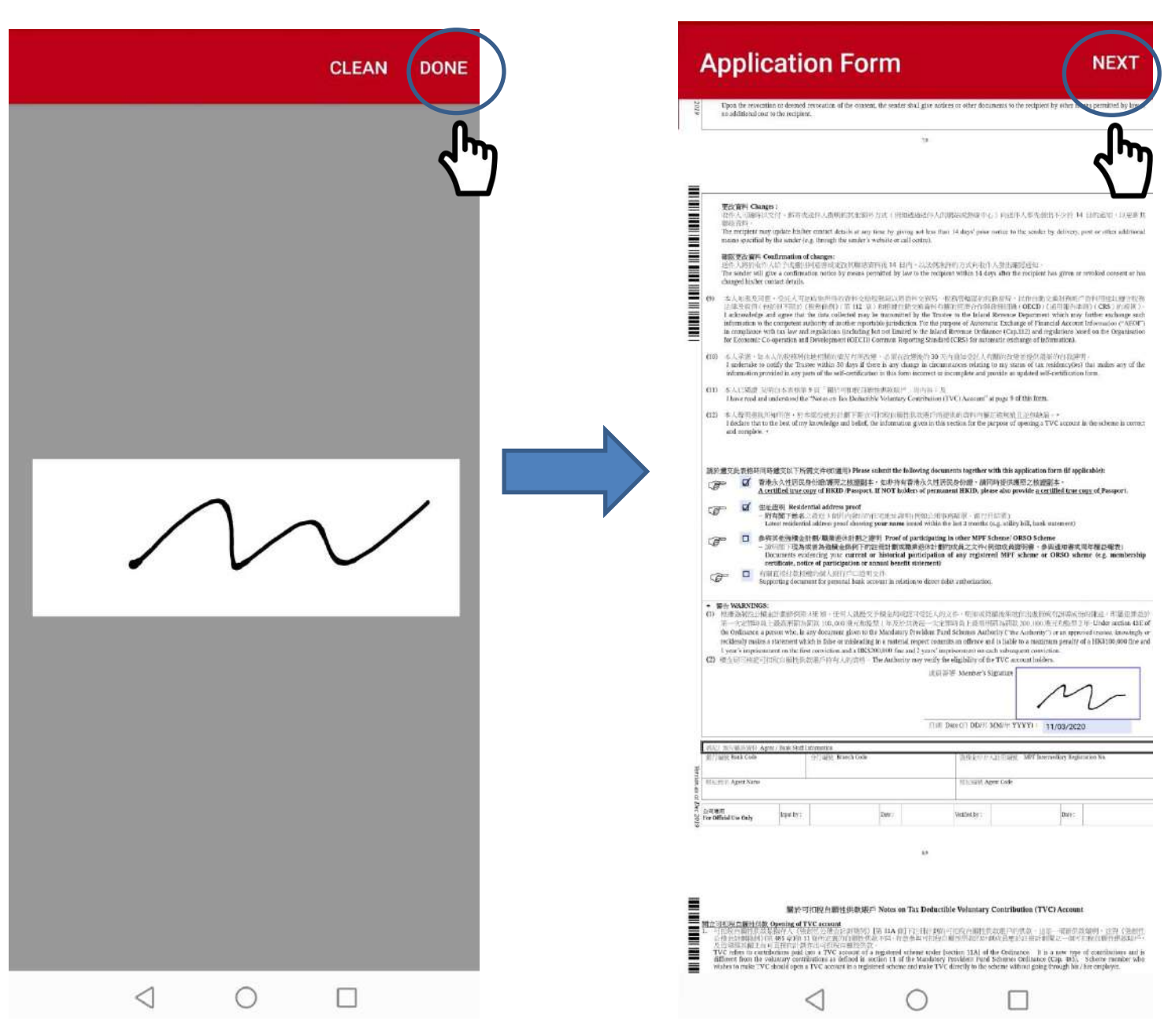

### Press "Next" and enter the Participation Agreement Page

20

| A            | pplic                | cati                  | on For                      | m    |      |               |                 | (                     | NEXT |
|--------------|----------------------|-----------------------|-----------------------------|------|------|---------------|-----------------|-----------------------|------|
| 100          | ·注意集集的 Age Back Colo | get ; <b>Eni</b> Vati | Internetia<br>Sciences Code |      | HW D | NOT DO TO MO  | DER YYYY) - 11, | 03/2020<br>Ney Testir |      |
| 1000 Hilling | III April Nus        |                       |                             |      |      | SUCCEPT April | Cole            |                       | -4'T |
| A De Off     | E<br>Istal Cor Only  | bout by :             |                             | Durt |      | Wetflot by 1  |                 | Data 1                |      |
|              |                      |                       |                             |      |      |               |                 |                       |      |

### 第約可約股白额性例就版户 Notes on Tax Deductible Voluntary Contribution (TVC) Account

≣

Secure Approximation Control and CVC Account of CVC Approximation and CVC Account of CVC Approximation and CVC Account of CVC Approximation and CVC Approximation and CVC Approximation and CVC Approximation of CVC Approximation and CVC Approximation and CVC Approximation and CVC Approximation of CVC Approximation and CVC Approximation and CVC Approximation and CVC Approximation and CVC Approximation of CVC Approximation and CVC Approximation and Approximation and Approximation and CVC Approximation and CVC Approximation and CVC Approximation and CVC Approximation and CVC Approximation and CVC Approximation and Approximation and Approximation and CVC Approximation and CVC

the straid he ONLY our TVC account for a member in a MPT scheme.

- J. LEPTID STREED BY AND A STREED UP THE ADDREED TO The following person are englishen up out TVC account in a SOF Advance.
   Composition and a streed of a streed bits accounts or personal account of MPT advances. or 00 Bits and a Street of a streed bits accounts or personal account of MPT advances. or 00 Bits and a Street of a streed bits and street accounts of MPT advances.

PERFORMENT AND AN ADDRESS CONTINUES OF TYCE. • STREAM AND ADDRESS ADDRESS ADD

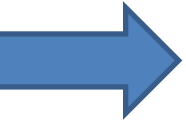

ва спортовления также на на стор в начатать начателя также по само само начата на составителя с использять нача на пользование на пользование на пользов

### 「「日田・時間市 意志の」の「時代の「Percakting of TVC 「「「「日日」を見たる」となっているという」「日日の日間からりました」」で、TVC is particle and TVC methods should use that

- Understander seinerten Handlerten Friedrichten eine Beitrer Rechten Der Arte Heitrer Beitrer Beitre (viting-Nationary Nationary Nationary Nationary States and States and Stat

- REP\_REF\_CONCENTRATION
   An other work on the Three memory operations. If the concentration of the concentration of the

  - self-erployed agen)

  - (c) 01.0710071 that (1915) 11 (1970) 7.01171 (1917) 01 (1917) 200(0 + 1011 ± 1910) 1 h (2010), FV create ray de to newroit e attract lends packet to had your if to some and the following withdows conditions. Sections of some packets in a general section of the source of the source of the s

retrieve to any twint of the start of a start of any distribution of the start of the start of t

- cell i centra di stattanza di centra di managenzi di anta di transmissione di centra di centra

中程可加加目的计数次程度在Claiming of Fax Defention of TVC 5. 可能能以如何性格或是一般品质 当然 基本的关键和某些性的问题的工作,我们就是什么的事实。」以其我有意义是很多,我们要一致(我们就不会)。 有意思想的问题,人力是是我们就是我们就是我们就是我们就是你们的一些你们是你们却没有这些人的事实也能能能是一些人们是你们的意思。"他说道:"我们们我们是你们的我们是

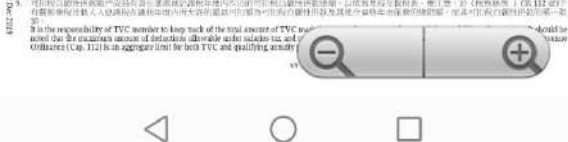

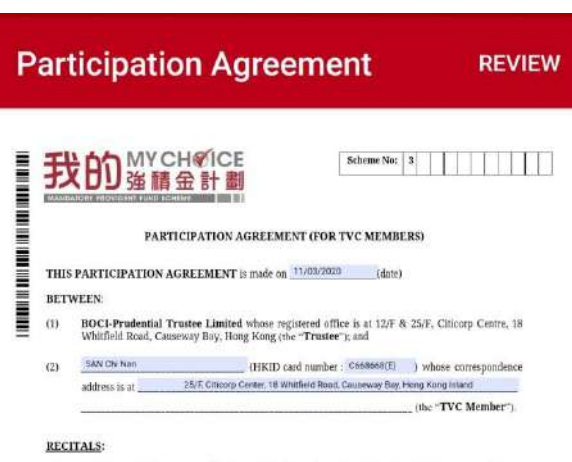

- (A) The Trustee is the trustee of the My Choice Mandatory Provident Fund Scheme (the "Master Trust Scheme"), which was established by a deed dated 7 April 2010 made by the Trustee (as amended from time to time, the "Deed").
- (B) The TVC Member wishes to join the Master Trust Scheme to open a TVC Account.
- The TVC Account shall be governed by the Deed and this Participation Agreement, (C)

### PROVISIONS

- Unless otherwise stated, words and expressions used in this Participation Agreement shall have the 1 meanings given to them in the Deed.
- With effect from 11/03/2020 (date), the TVC Member hereby opens a TVC Account to be 2 governed by the terms of the Deed and this Participation Agreement.
- The TVC Member hereby covenants with the Trustee to comply with and he bound by the provisions 3. of the Deed and this Participation Agreement and all applicable laws and regulations
- The TVC Member warrants that the information from time to time to be provided by the TVC 4 Member (whether in the Application Form or otherwise) in relation to the Investment Mandates, Switching Instruction Forms and otherwise will be correct in all respects. The Application Form, if any, shall form part of this Participation Agreement.
- Subject to the provisions of the Deed and this Participation Agreement, the TVC Member undertakes and agrees to hold the Trustee indemnified against any and all proceedings, costs, charges, liabilities and expenses occasioned by any and all actions, claims, demands or proceedings in connection with the Master Trust Scheme or the TVC Account either:
  - (a) arising out of the breach by the TVC Member of the warranty referred to in paragraph 4; or
- as a result of any failure or omission on the part of the TVC Member to duly and punctually perform or observe any obligations pursuant to the Deed and this Participation Agreement or (b) otherwise so far as they relate to the TVC Member.

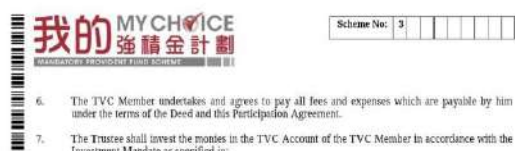

- The Trustee shall invest the monies in the TVC Account of the TVC Member in accordance with the Investment Mandate as specified in:
- (a) the Application Form; or

 $\leq$ 

(h) the latest Investment Mandate of the TVC Member which the Trustee possess in respect of

Scheme No: 3

# Please read the Participation Agreement and roll down to the bottom and Press "Click to Sign".

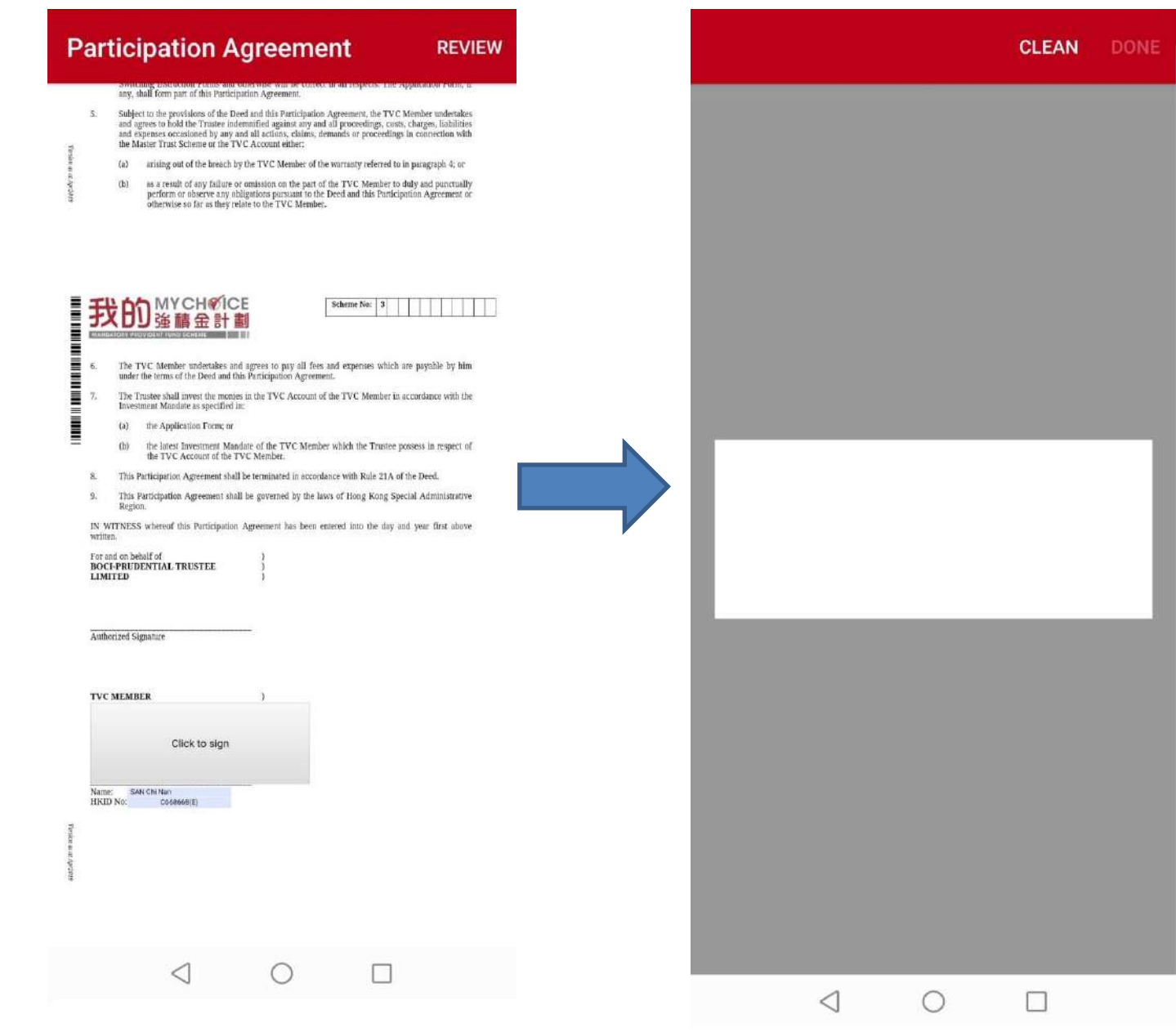

22

After complete and sign on each application form, press "Review" for checking the whole set of document.

# Review the information fill out on each application form.

|                                                                                                    | 我的強請金計劃                                                                                                    |                                                                                                    |                                                                                                    | 中銀國際英國保藏伯                                                                                                    | 能有限公司                                                                                                    | BOCI-Prud                                                                                                    | lential Trustee Limited                                                                                                    |                                                                                                    |
|----------------------------------------------------------------------------------------------------|----------------------------------------------------------------------------------------------------|----------------------------------------------------------------------------------------------------|----------------------------------------------------------------------------------------------------|----------------------------------------------------------------------------------------------------|----------------------------------------------------------------------------------------------------|----------------------------------------------------------------------------------------------------|----------------------------------------------------------------------------------------------------|----------------------------------------------------------------------------------------------------|
| 和稅白爾性供款成員可<br>ix Deductible Voluntar                                                                                                    | 动会<br>y Contribution ("TVC") M                                                                                                    | dember Application Form                                                                                                    |                                                                                                    | 電量Enell: mptBlocpLcom                                                                                                    |                                                                                                    | Conservacy Bay, Ho                                                                                                    | ang Kong<br>an                                                                                                    | and in terrority                                                                                                    |
| 2 NDW<br>最に正指状态。Please comp<br>若木行機定器等率太均能及約<br>這時已成得不可能力能改善。<br>在行人并含力及均能增加本。<br>方規而行可能力。法是 会计的<br>可提用可能亦入大性的成为的<br>的服器本。5 States that<br>theretal, the trust deef can<br>person acts upon a TVC a<br>therease line for the trust deef can<br>person acts upon a TVC a                                                                                                    | hele in BLOCK LETTERS.<br>用口的一本型的情報部 为apport_mi<br>apper data is under no offigation<br>Praze latital neut to may alteration<br>Z-A+T前户位于用以及其特别                                                                                                    | EL人並加度任何が本地化上常有的治子・The f     to process the Instruction.     so make on the System     contraction.     So make on the System     contraction (SchWeight 2-Back(同日))     make(Frequency)(SchWeight 2-Back(同日))     make(Frequency)(SchWeight 2-Back(同日))     make(Frequency)(SchWeight 2-Back(同日))     make(SchWeight 2-Back(同日))     make(SchWeight 2-Back(同日))     Systematic 2-Back(Back(同日))     Systematic 2-Back(Back(同日))     Systematic 2-Back(Back(同日))     Systematic 2-Back(Back(同日))     Systematic 2-Back(Back(同日))     Systematic 2-Back(Back(同日))     Systematic 2-Back(Back(同日))                                                                                                    | here would be deened unsatid if it is not doly<br>to ball the deened unsatid if it is not doly<br>"Ratic dallers, State"— Mole do a state<br>(1964) The state of the state of the state<br>(1964) The state of the state of the state<br>(1964) The state of the state of the state<br>(1964) The state of the state of the state<br>(1964) The state of the state of the state<br>(1964) The state of the state of the state<br>(1964) The state of the state of the state<br>(1964) The state of the state of the state<br>(1964) The state of the state of the state of the state<br>(1964) The state of the state of the state of the state<br>(1964) The state of the state of the state of the state<br>(1964) The state of the state of the state of the state<br>(1964) The state of the state of the state of the state<br>(1964) The state of the state of the state of the state<br>(1964) The state of the state of the state of the state of the state<br>(1964) The state of the state of the state of | II. TWY FORMATION - Microbio<br>All the balow contact before<br>Chains Mandatory Previous<br>RUNATORY &<br>Control Residential Address<br>(DF)-RESIDENTIAL<br>(DF)-RESIDENTIAL                                                                                                    | INHAMINA LUM - WILSONIN<br>unter vell autoretically apply<br>Lum Schum (Ib "Schum"):<br>LE Thursden (Ib Tool<br>25<br>Thursden Source Ne.<br>18<br>18<br>19<br>19<br>19<br>19<br>19<br>19<br>19<br>19<br>19<br>19                                                                                                    | ALL your account of the second of the second                                                                                                    | And Statements and Statements and St | Wessport runiber                                                                                                    |
| Here Keep Permanent Housins Card (*10000*) Perspect, a residential address percel locard while the text Smutha and others participation prov<br>NOT Kolders of permanent HKID, please percide a certified true copy of Passpert.<br>For a science of rest a text on the story of text and text of the story of the science of the science of the scien                                                                                                    |                                                                                                    |                                                                                                    |                                                                                                    |                                                                                                    | Causeway B                                                                                                    | ay 0.48 40                                                                                                    | n internet in the second second secon | WULLS Com                                                                                                    |
| BE ANNALAN VIE AN BE<br>practicing between continent p                                                                                                    | 的決定 - The certified copy of si-<br>oblic accountant/solvey public o                                                                                                    | lentification document must be certified as a t<br>or MPF Intermediary. The acceptance of the                                                                                                    | true copy by a professional person such as a certified true copy will be subjected to the                                                                                                    |                                                                                                    | 素単十角田宅地址下用) 不調査<br>世 Flatboar 同 Floor                                                                                                    | RECENT Please core                                                                                                    | ngliste fiko part if different from skorn Basisfert<br>(*.2012/01/01/01/01/01/01/01/01/01/01/01/01/01/                                                                                                    | iai Address                                                                                                    |
| Trantas's final decision.<br>受託人供給室順更多資料及<br>documents for the pargues of<br>epit 产品点人的使用实行会。                                                                                                    | 文件約増料。以作遵守法律没能<br>(complying with legal and regula<br>(complying with legal and regula                                                                                                    | 電視定之目的・The Trustee reserves the ri<br>story requirements.<br>約 20 ないまたいからしくないからないについたので                                                                                                    | ght to request additional information and                                                                                                    | Correspondence Addross<br>Val al el constructione de la construcción de la construcción de la construcción de la construcción de la const<br>Val al el construcción de la construcción de la construcción de la construcción de la construcción de la constru                                                                                                    | Third IS Shot No.                                                                                                    | HUESTR N                                                                                                    | Serre of Dates                                                                                                    |                                                                                                    |
| southy the Treastee and provi<br>residencytics).                                                                                                    | fe an updated Self-Certification                                                                                                    | farm within 30 days if there is any change in                                                                                                    | creation and the statis of the states of the states of the                                                     | Fiece neer all multi still be se<br>in the correspondence address                                                                                                    | and the second second sec                                                                                                    | 日前日期日日日                                                                                                    | n                                                                                                    | Non ande Ricaly                                                                                                    |
| インド日本のALAFT<br>A子子)<br>me (Full same)<br>名形式市主式(STAPA)<br>などであるAlaet の INED                                                                                                    | 20th Date Serve<br>D W<br>19 No SAN                                                                                                    | E 2 (1) Y Eagled Given Name<br>Chi Nam                                                                                                    | 3日前日間後(日本町時内)<br>Schener No. (2005年前1999                                                                                                    | 24(20) Tech-IB (10) Filmer<br>Madd Address In Spectry Charter<br>Also a Bridgenster<br>Local Michae Telephone No.                                                                                                    | nifestion code for using our des<br>contraction code for using our des<br>company Pro-                                                                                                    | to A constraint<br>make services and<br>se No.                                                                                                    | Hamain's A. J. Himporial T Please provide<br>Installe in content with us.<br>(6.101.1-1014 Solid France<br>C. 1014-1014 Solid France<br>C. 1014-1014                                                                                                    | at least one local me<br>No. canside IIR<br>}-                                                                                                    |
| 2007-100                                                                                                    | ○ 中自務<br>13/03/2020                                                                                                    | 5                                                                                                    |                                                                                                    | (852) 11111111<br>IETFEE L-mail Address                                                                                                    | (852)                                                                                                    |                                                                                                    | Courtry Code<br>W/7.05% Fea No.                                                                                                    | Ares Code                                                                                                    |
| wat Opening Date                                                                                                    | □ 10/ // MN/ ± YYYY                                                                                                    |                                                                                                    |                                                                                                    |                                                                                                    |                                                                                                    |                                                                                                    |                                                                                                    |                                                                                                    |
| L. (197)<br>ar wit (Hint)                                                                                                    | 01<br>11 TD<br>distribution of the state of the state<br>(ASI on the state of the state of the state<br>rest, where state of the state of the state<br>the state of the state of the state of the state<br>between the the state of the state of the state<br>the state of the state of the state of the state<br>the state of the state of the state of the state<br>the state of the state of the state of the state<br>the state of the state of the state of the state<br>the state of the state of the state of the state<br>of the state of the state of the state of the state<br>of the state of the state of the state of the state of the state<br>of the state of the state of the | 01 1988<br>11 MM EVALUATION OF Y77<br>Advantation for encoded and the evaluation<br>dependence in the control of the evaluation<br>advantation of the control of the evaluation of the evalua-<br>set of the science science of the data label the data and<br>NT mandee's Million control and with the interval<br>NT mandee's Million control and with the interval<br>NT mandee's Million control and with the interval<br>NT mandee's Million control and the interval<br>NT mandee's Million control and the inte | B<br>VV<br>a control time of a second second sec                                                 | even it you lie not up for e-<br>(VII).<br>• Hit (UT) A: Carlo VIII (MCCHTF<br>• Aler) Method: Over WE default<br>- 4 Hit (A. SMS)<br>- 76 H 428<br>- 76 H 428<br>- 76 | te de la marche de la marche d'antier et la marche part de la marche de la marche |                                                                                                    |                                                                                                    |                                                                                                    |
| All A A MURIC GALARAN<br>HAD NA<br>HADRIN<br>Paspet No.                                                                                                    | C668658(E)<br>- (2019) # 2010 - 10.000 (2019)<br>- (2019) # 2010 - 10.000 (2019)<br>- (2019) # 2010 - 10.000 (2019)<br>- (2019) # 2010 - 10.000 (2019)                                                                                                    | Managa - Score and a constrained and a second state of the second state of the second                                                                                          | (*************************************                                                                                                    | year own fants)<br>MCIII<br>Ubergeniasi                                                                                                    | Direction Conservations<br>Direction Conservations<br>Direction Direction<br>Direction Direction<br>Direction Self-employed                                                                                                    |                                                                                                    | Im Coned     Optimize providence     Optimize Coned     Optimize Coned     Optimize       |                                                                                                    |
| 1943年<br>Topie Nationality<br>1941年3月253<br>1943年9月25日<br>日日日の日本<br>日日日の日本<br>日日日の日<br>日日日の日<br>日日日<br>日日日<br>日日日の日<br>日日日<br>日日日<br>日日日<br>日日日<br>日日日<br>日日日<br>日日日<br>日日日<br>日日<br>日日 | 日 紀 Ye ど I Ne<br>1. Hong Kong, SAR Chris<br>2.<br>有限公司<br>高社 ○ 25 字明<br>SAR Chris<br>2.<br>Case                                                                                                    | tti = (fany)                                                                                                    | (第1日日の)<br>(1)<br>中名別等 77/<br>年日の日本<br>第日日日<br>第日日日                                                                                                    | T Post<br>(se longe                                                                                                    | IEZAL 2018 (Source Constraints)     IEZAL 2018 (Source Constraints)     IEZAL 2018 (Source Constraints)     IEZAL 2018 (Source Constraints)     IEZAL 2018 (Source Constraints)     IEZAL 2018 (Source Constraints)     IEZAL 2018 (Source Constraints)     IEZAL 2018 (Source Constraints)     IEZAL 2018 (Source Constraints)     IEZAL 2018 (Source Constraints)     IEZAL 2018 (Source Constraints)                                                                                                    | g Henter<br>serag Bonrokan<br>H<br>Henter Lansang Hor<br>Inder (Harmonich<br>Henter<br>(Haldeling<br>(Haldeling<br>(Haldeling<br>(Haldeling)<br>(Haldeling) | Additive Management of the Additional Additional A      | encent/Control Her<br>andread<br>Science/Kraderparent<br>Science/Kraderparent<br>annutic/Social Science<br>Control<br>Normani<br>Normani Craite Nation<br>paper, Capiter Dirating<br>paper Storage<br>terms phone specify |
| en scilled at 1.1 - Prick scillet<br>the below contact informatio<br>for Mandatory Provident Fur                                                                                                    | e中語人口同一者連為於證/開閉<br>n. will automatically apply to Al<br>al Scheme (Ille "Scheme"),<br>「Fuchtion (Ill Pres                                                                                                    | NUMER EN LA DECOMPTION DE LA CATÉRI, DON PER<br>La your recomm multiplices under the same<br>Tox AND DECOMPTION Sense of finishing                                                                                                    | ll <sup>jn</sup><br>IKRD/Fassport number registered under My<br>Tone                                                                                                    | er annes Annal Incos                                                                                                    | <ul> <li>□ 11/10 200,000 2.5 (<br/>11.55 200,000 to below<br/>□ 11/10 200,001 to 10.05 200,0<br/>11.05 200,001 to 10.05 200,0<br/>W torin 500,001 12.5<br/>Above HISS 200,001</li> </ul>                                                                                                    | 00                                                                                                    |                                                                                                    |                                                                                                    |
| 1                                                                                                    | 25                                                                                                    | Citicorp Center                                                                                                    |                                                                                                    |                                                                                                    |                                                                                                    |                                                                                                    | 37                                                                                                    |                                                                                                    |
| to mittae<br>nt Residential Address<br>Histophere with<br>Nex will are be accepted                                                                                                    | 1942 IS SOUR No.                                                                                                    | Whitfield Road                                                                                                    | the second second second second                                                                                                    |                                                                                                    |                                                                                                    |                                                                                                    |                                                                                                    |                                                                                                    |

## Press "Next" after review the whole set of application document.

24

| Applic                                              | ati          | on Forr                                  | n    | NEXT                          |                           |  |
|-----------------------------------------------------|--------------|------------------------------------------|------|-------------------------------|---------------------------|--|
| REAL MARKET AND AND AND AND AND AND AND AND AND AND | ct/Dedi Sulf | Information<br>Information Research Code |      | 1131 Date (11 DDD) ( MDD) ( Y | AP( Internet My Regimers) |  |
| HEICH, J. Agent Xana                                |              |                                          |      | attactions Appendix           | <u> </u>                  |  |
| त्रम् सन<br>FerOEcdUs Ony                           | kas is       | h                                        | et i | Vietfiel by :                 | Date                      |  |

=

屬於可扣沒自關性供救援戶 Notes on Tax Deductible Voluntary Contribution (TVC) Account

REPORTED BET OPENING of TVC account

.....

(27) MURDING WEIND OF STREET, CARANEL DESCRIPTION OF A DESCRIPTION OF A

### (0,0,1) (the balance of the set of the set of the se

Cline of balance of source of source of the source of the

### 

- A maximum provide state of the constraints of the provide state of the transmission of the constraint and the constraint and thene constraint and the constraint and the constraint and the co

  - Transfer of TVC occured herefits to another TVC account of the member in arother MPF scheme will also be subject to the same preservation and with during leaderings around a benefits to consider the MPF scheme.

- BID: REAL-STIP DESCRIPTION: SINDARENEE AND TRANSMITTER TYCE

   As with econe baseds intermed from management TYCE

   As with econe baseds intermed from management TYCE

   As with econe baseds intermed from management TYCE

   As with econe baseds intermed from management TYCE

   As with econe baseds intermed from management and type and the conbinent synthesis of the type of the type of the type of the type of the type of the type of the type of the type of the type of the type of the type of the type of the type of the type of the type of the type of the type of the type of the type of type of the type of type of type

Œ

- 第一日、日本の二朝中国市の市政に「日本町」「田市町」「田市町」「田市町」「田市町」「日本町町」」
   第一日、日本の三朝市町町でから、日本町町「田市町」「田市町」「田市町」」
   第二日、日本日、日本
   第二日、日本日、日、
   第二日、日本日、日、
   第二日、
   第二日、
   第二日、
   第二日、
   第二日、
   第二日、
   第二日、
   第二日、
   第二日、
   第二日、
   第二日、
   第二日、
   第二日、
   第二日、
   第二日、
   第二日、
   第二日、
   第二日、
   第二日、
   第二日、
   第二日、
   第二日、
   第二日、
   第二日、
   第二日、
   第二日、
   第二日、
   第二日、
   第二日、
   第二日、
   第二日、
   第二日、
   第二日、
   第二日、
   第二日、
   第二日、
   第二日、
   第二日、
   第二日、
   第二日、
   第二日、
   第二日、
   第二日、
   第二日、
   第二日、
   第二日、
   第二日、
   第二日、
   第二日、
   第二日、
   第二日、
   第二日、
   第二日、
   第二日、
   第二日、
   第二日、
   第二日、
   第二日、
   第二日、
   第二日、
   第二日、
   第二日、
   第二日、
   第二日、
   第二日、
   第二日、
   第二日、
   第二日、
   第二日、
   第二日、
   第二日、
   第二日、
   第二日、
   第二日、
   第二日、
   第二日、
   第二日、
   第二日、
   第二日、
   第二日、
   第二日、
   第二日、
   第二日、
   第二日、
   第二日、
   第二日、
   第二日、
   第二日、
   第二日、
   第二日、
   第二日、
   第二日、
   第二日、
   第二日、
   第二日、
   第二日、
   第二日、
   第二日、
   第二日、
   第二日、
- 編集会業編集会か、使用人用在は予算文で建立で建立の構成の目標に構成して Aport from the with theory of Secretary Personne II.

- O
   O
   O
   O
   O
   O
   O
   O
   O
   O
   O
   O
   O
   O
   O
   O
   O
   O
   O
   O
   O
   O
   O
   O
   O
   O
   O
   O
   O
   O
   O
   O
   O
   O
   O
   O
   O
   O
   O
   O
   O
   O
   O
   O
   O
   O
   O
   O
   O
   O
   O
   O
   O
   O
   O
   O
   O
   O
   O
   O
   O
   O
   O
   O
   O
   O
   O
   O
   O
   O
   O
   O
   O
   O
   O
   O
   O
   O
   O
   O
   O
   O
   O
   O
   O
   O
   O
   O
   O
   O
   O
   O
   O
   O
   O
   O
   O
   O
   O
   O
   O
   O
   O
   O
   O
   O
   O
   O
   O
   O
   O
   O
   O
   O
   O
   O
   O
   O
   O
   O
   O
   O
   O
   O
   O
   O
   O
   O
   O
   O
   O
   O
   O
   O
   O
   O
   O
   O
   O
   O
   O
   O
   O
   O
   O
   O
   O
   O
   O
   O
   O
   O
   O
   O
   O
   O
   O
   O
   O
   O
   O
   O
   O
   O
   O
   O
   O
   O
   O
   O
   O
   O
   O
   O
   O
   O
   O
   O
   O
   O
   O
   O
   O
   O
   O
   O
   O
   O
   O
   O
   O
   O
   O
   O
   O
   O
   O
   O
   O
   O
   O
   O
   O
   O
   O
   O
   O
   O
   O
   O
   O
   O
   O
   O
   O
   O
   O
   O
   O
   O
   O
   O
   O
   O
   O
   O
   O
   O
   O
   O
   O
   O
   O
   O
   O
   O
   O
   O
   O
   O
   O
   O
   O
   O
   O
   O
   O
   O
   O
   O
   O
   O
   O
   O
   O
   O
   O
   O
   O
   O
   O
   O
   O
   O
   O
   O
   O
   O
   O
   O
   O
   O
   O
   O
   O
   O
   O
   O
   O
   O
   O
   O
   O
   O
   O
   O
   O
   O
   O
   O
   O
   O
   O
   O
   O
   O
   O
   O
   O
   O
   O
   O
   O
   O
   O
   O
   O
   O
   O
   O
   O
   O
   O
   O
   O
   O
   O
   O
   O
   O
   O
   O
   O
   O
   O
   O
   O
   O
   O
   O
   O
   O
   O
   O
   O
   O
   O
   O
   O
   O
   O
- Discontractions of the Alexandra Alexandra and the Alexandra Alexandra and the Alexandra Alexandra and the Alexandra and the

<

- (10) COMES IN ACTION IN C. 46 COMESSION CONTRACTOR ACTION CONTRACTOR ACTIONAL ACTION CONTRACTOR ACTION CONTRACTOR ACTIONAL ACTION CONTRACTOR ACTION CONTRACTOR ACTION CONTR
- "straid to
- The second second secon

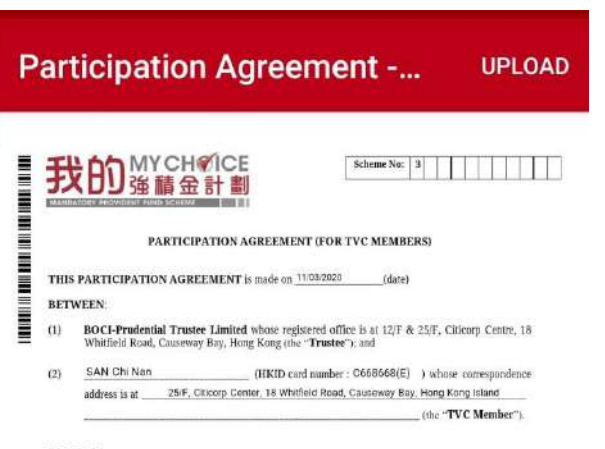

### RECITALS:

- (A) The Trustee is the trustee of the My Choice Mandatory Provident Fund Scheme (the "Master Trust Scheme"), which was established by a deed dated 7 April 2010 made by the Trustee (as amended from time to time, the "Deed").
- (B) The TVC Member wishes to join the Master Trust Scheme to open a TVC Account.
- (C) The TVC Account shall be governed by the Deed and this Participation Agreement

### PROVISIONS

- 1. Unless otherwise stated, words and expressions used in this Participation Agreement shall have the meanings given to them in the Deed.
- With effect from 11/03/2020 With effect from 11/03/2020 (date), the TVC Member hereby opens a TVC Account to be governed by the terms of the Deed and this Participation Agreement. 2.
- 3. The TVC Member hereby covenants with the Trustee to comply with and be bound by the provisions of the Deed and this Participation Agreement and all applicable laws and regulations.
- The TVC Member warrants that the information from time to time to be provided by the TVC Member (whether in the Application form or otherwise) in relation to the investment Mandates, switching Instruction forms and otherwise will be correct in all respects. The Application form, if 4. any, shall form part of this Participation Agreement.
- Subject to the provisions of the Deed and this Participation Agreement, the TVC Member undertakes and agrees to hold the Trustee indemnified against any and all proceedings, costs, charges, liabilities and expenses occasioned by any and all actions, claims, demands or proceedings in connection with the Master Trust Scheme or the TVC Account either:
  - (a) arising out of the breach by the TVC Member of the warranty referred to in paragraph 4; or
  - as a result of any failure or omission on the part of the TVC Member to duly and punctually perform or observe any obligations pursuant to the Deed and this Participation Agreement or (1) otherwise so far as they relate to the TVC Member.

Scheme No: 3

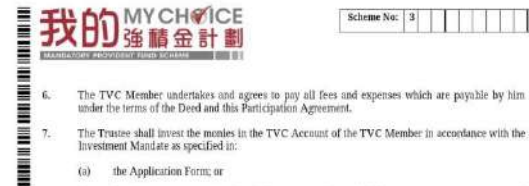

(a) the Application Form: or

 $\leq$ 

(b) the latest investment Mandate of the TVC Member which the Trustee possess in respect of

- Press "Upload" to confirm submit application
- Upload completed. Please mark down the Reference No.
- Customer can contact our hotline 2929 3366 for more information

| P | art  | ticipation                                                                                                 | Agreement UPLOAD                                                                                                    |  |  |  |  |  |  |  |  |
|---|------|----------------------------------------------------------------------------------------------------|----------------------------------------------------------------------------------------------------|--|--|--|--|--|--|--|--|
|   | 劧    |                                                                                                    | Scheme No: 3                                                                                                    |  |  |  |  |  |  |  |  |
|   |      | PARTICIP                                                                                                   | (TION AGREEMENT (FOR TVC MEMBERS)                                                                                                    |  |  |  |  |  |  |  |  |
|   | THIS | THIS PARTICIPATION AGREEMENT is made on 11/03/2020 (date)                                                  |                                                                                                    |  |  |  |  |  |  |  |  |
|   | BETV | VEEN:                                                                                                    |                                                                                                    |  |  |  |  |  |  |  |  |
|   | (1)  | BOCI-Prudential Traste<br>Whitfield Road, Causeway                                                         | Limited where registered office is at 127 & 25/F. Catcorp Centre, 18<br>Bay, Hong Kong the "Trustee"; and                             |  |  |  |  |  |  |  |  |
|   | (2)  | SAN Chi Nan                                                                                                | (HKID card number : C668668(E) ) whose correspondence                                                                                 |  |  |  |  |  |  |  |  |
|   |      | address is at25/F, C                                                                                       | Jcorp Center, 18 Whitleld Road, Causeway Bay, Hong Kong Island                                                                        |  |  |  |  |  |  |  |  |
|   |      |                                                                                                    | the systematic p                                                                                                    |  |  |  |  |  |  |  |  |
|   | RECI | TALS:                                                                                                    |                                                                                                    |  |  |  |  |  |  |  |  |
|   | (A). | The Trustee is the trustee<br>Trust Scheme"), which                                                        | of the My Choice Mandatory Provident Fund Scheme (the "Master<br>ras established by a deed dated 7 April 2010 made by the Trustee (as |  |  |  |  |  |  |  |  |
|   | (B)  | The TVC Member wishes                                                                                      | to join the Master Trust Scheme to open a TVC Account.                                                                                |  |  |  |  |  |  |  |  |
|   | (0)  | The TVC Account shall be                                                                                   | governed by the Deed and this Participation Agreement.                                                                                |  |  |  |  |  |  |  |  |
|   | PRO  | /ISIONS                                                                                                    |                                                                                                    |  |  |  |  |  |  |  |  |
|   | 1.   | Unless otherwise stated,<br>meanings given to them                                                         | Pomarks                                                                                                    |  |  |  |  |  |  |  |  |
|   | 2.   | With effect from 11/03                                                                                     | <u>Nellialks</u>                                                                                                    |  |  |  |  |  |  |  |  |
|   | 3    | governed by the terms of                                                                                   | Customor will receive                                                                                                    |  |  |  |  |  |  |  |  |
|   |      | of the Deed and this Par                                                                                   |                                                                                                    |  |  |  |  |  |  |  |  |
|   | 4.   | The TVC Mereber war<br>Member (whether in th<br>Switching Instruction F<br>arry, shall form part of th     | confirmation SMS and email                                                                                                    |  |  |  |  |  |  |  |  |
|   | 5.   | Subject to the provisions<br>and agrees to hold the T<br>and expenses occasione<br>the Master Trust Scheme | upon submit application.                                                                                                    |  |  |  |  |  |  |  |  |
|   |      | (a) arising out of the                                                                                     |                                                                                                    |  |  |  |  |  |  |  |  |
|   |      | (b) as a result of an<br>perform or obse<br>otherwise so far                                               | Follow up call with customer                                                                                                    |  |  |  |  |  |  |  |  |
|   |      |                                                                                                    | will also be made later to                                                                                                    |  |  |  |  |  |  |  |  |
| = | TI   | MYCH                                                                                                    | confirm the application.                                                                                                    |  |  |  |  |  |  |  |  |
|   | Ð    | て日辺強請金                                                                                                    |                                                                                                    |  |  |  |  |  |  |  |  |
|   | 6.   | The TVC Member under<br>under the terms of the Dee                                                         | ites and agrees to pay all fees and expenses which are payable by him<br>I not this Furticipation Agreement.                          |  |  |  |  |  |  |  |  |
|   | 7.   | The Trustee shall invest th<br>Investment Mandate as sp                                                    | monies in the TVC Account of the TVC Member in accordance with the<br>ciffed in:                                                      |  |  |  |  |  |  |  |  |
|   |      | (a) the Application Fo                                                                                     | in; of                                                                                                    |  |  |  |  |  |  |  |  |
| = |      | th) the latest investme                                                                                    | at Mandate of the TVC Member which the Trustee nussess in respect of                                                                  |  |  |  |  |  |  |  |  |
|   |      | $\triangleleft$                                                                                            | 0                                                                                                    |  |  |  |  |  |  |  |  |

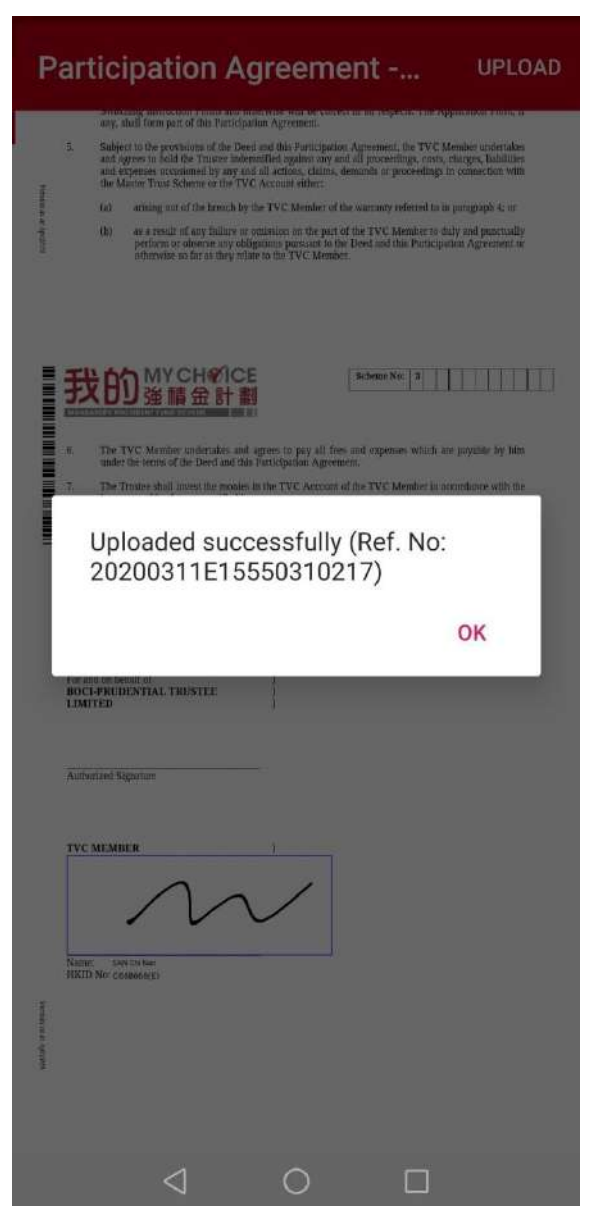

# **More Information on TVC**

Please scan the QR code for relevant information

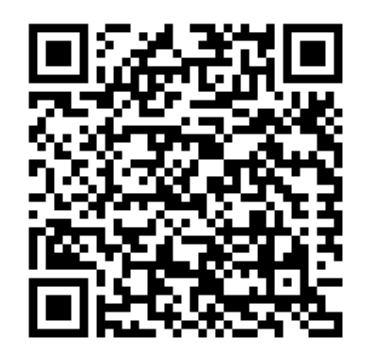

Enquiry Hotline : 2929-3366

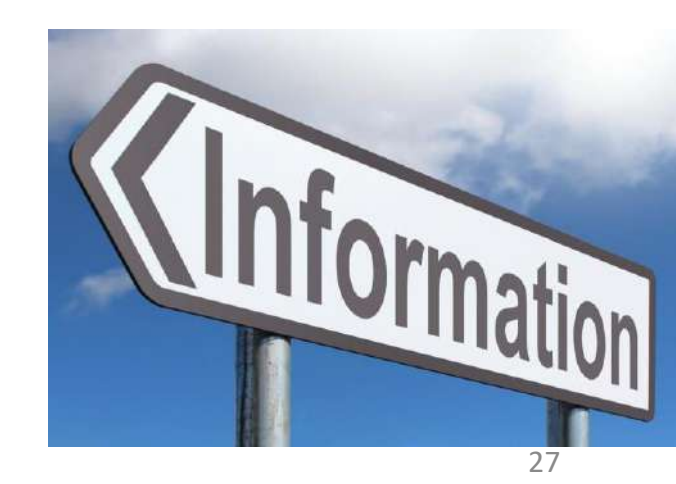